# Индикации VUE

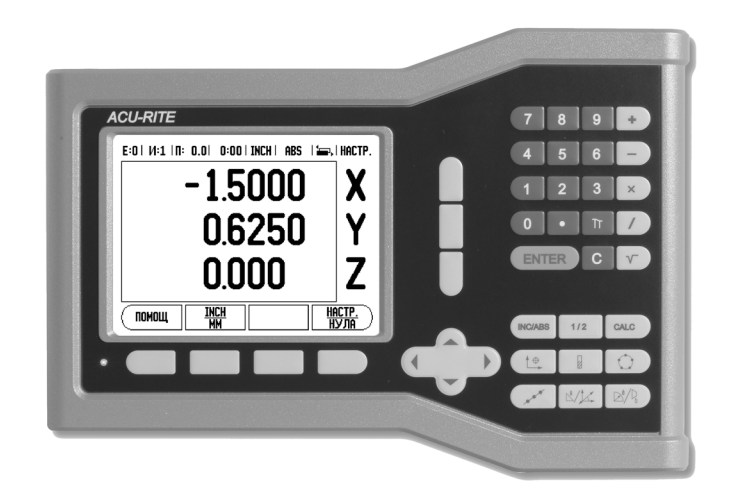

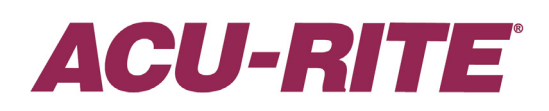

СПРАВОЧНО РЪКОВОДСТВО

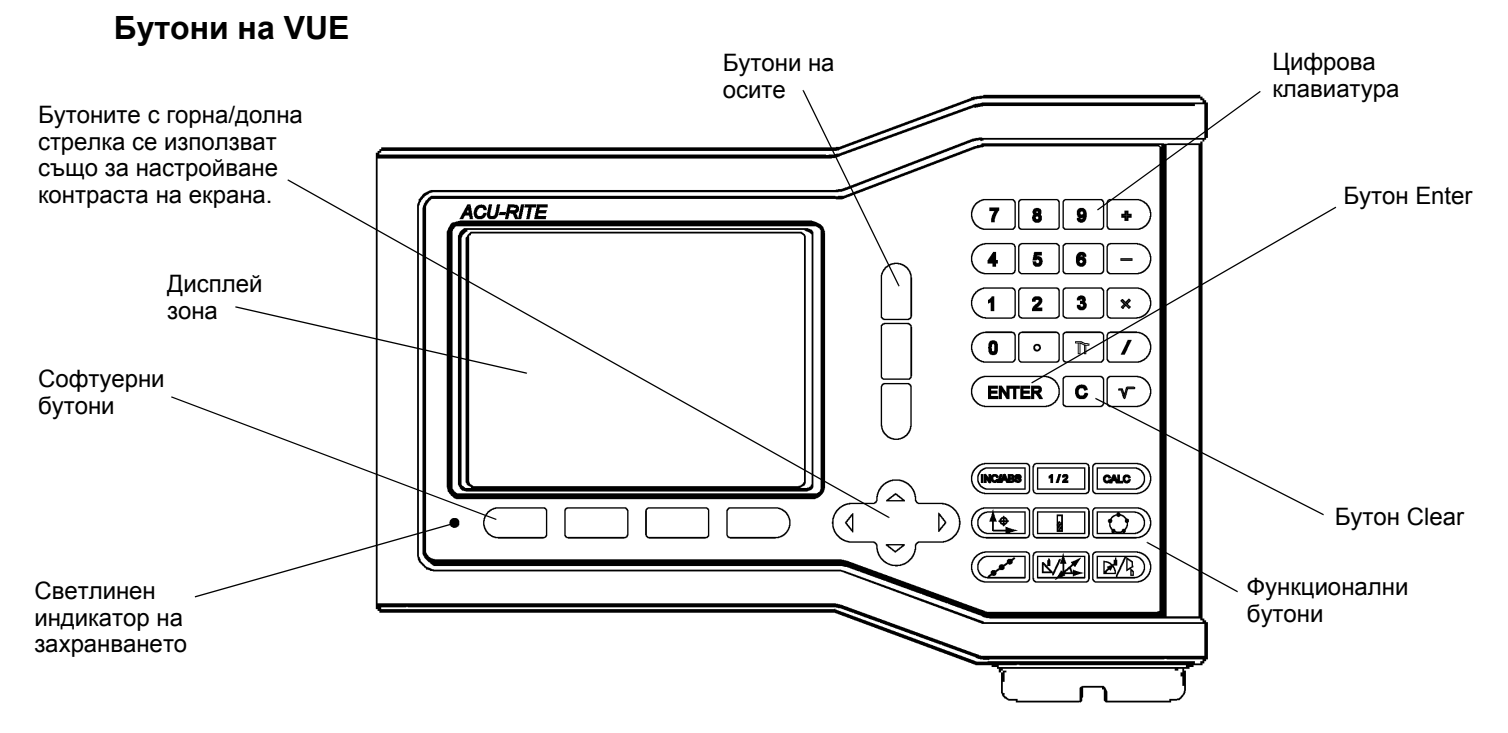

#### Софтуерни бутони на VUE

Има две страници с функции на софтуерни бутони, достъпни за избор в работните режими. Използвайте бутоните с ЛЯВА/ДЯСНА СТРЕЛКА за преминаване между

страниците. Индикаторът на страници в статус лентата показва ориентацията

на страницата. Потъмнената страница показва страницата, на която се намирате в момента.

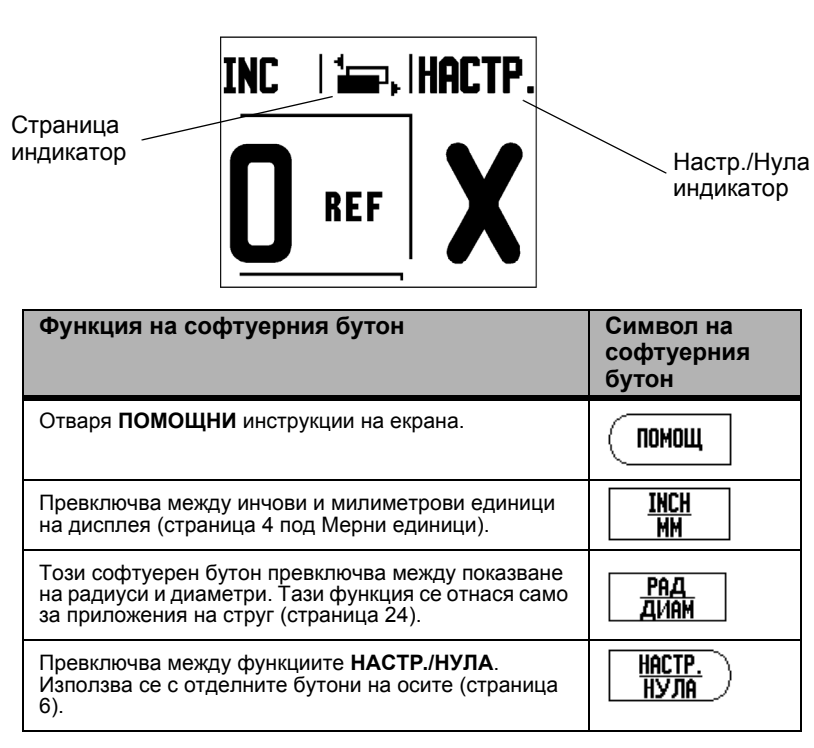

| Функция на софтуерния бутон                                                                                                    | Символ<br>на<br>софтуерн<br>ия бутон |
|----------------------------------------------------------------------------------------------------|--------------------------------------|
| Отваря менюто Настройка на операция и<br>дава достъп до софтуерния бутон за<br>Настройка на инсталацията (страница 4).                                                                                                    | HACTPOŇKA                            |
| Натиснете, когато сте готови за<br>разпознаване на реперна точка (страница 4).                                                                                                    | активация<br>Реп.точки               |
| Отваря Таблицата с инструменти. Вж.<br>страница 7 за фрезоване и страница 20 за<br>струговане. Бутонът ИНСТРУМЕНТ е<br>софтуерен бутон, който се използва само<br>при индикациите с една ос.                                                              | ИНСТРУМ.                             |
| Отваря формуляра Координатна система, за<br>да се настрои измервателният еталон за<br>всяка ос. Вж. страница 8 за фрезоване и<br>страница 22 за струговане. Бутонът<br>КООРД.С-МА е софтуерен бутон, който се<br>използва само при индикациите с една ос. | KOOP.D.C-MA                          |

# Парола за достъп до параметрите на индикацията

Трябва да се въведе парола за достъп, преди да може да се задават или променят параметрите за инсталиране на апаратурата. Това ще предотврати настройване по невнимание на параметрите при инсталиране.

| ВАЖНО                     |  |
|---------------------------|--|
| Паролата за достъп е 8891 |  |

Вижте раздела Настройки. Започнете с натискане на бутона (НАСТРОЙКА) и след това натиснете софтуерния бутон за настройка на инсталиране. Въведете цифрите на паролата за достъп **891**, като използвате цифровата клавиатура и

натиснете бутона ( **ENTER** ). Сега индикацията е готова за извършване на

операции, свързани с настройка на машинните параметри.

## ВАЖНО Отговорните лица може би ще искат да извадят тази страница от ръководството, след като бъдат завършени първоначалните системни настройки на индикацията. Препоръчва се тя да бъде запазена на сигурно място за бъдещо ползване.

iv

#### Въведение

#### Версия на софтуера

Версията на софтуера е показана на началния екран при включване.

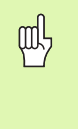

Това Ръководство за потребителя обхваща функциите на VUE както за приложения на **фреза**, така и на **струг**. Информацията за операциите е подредена в три раздела: Общи операции, Операции за фреза и Операции за струг.

#### VUE

Индикация за оси.

빤

Индикациите VUE са достъпни във вариант с една, две и три оси. В настоящото ръководство се използва индикацията VUE с 3 оси за илюстриране и описание на функционалните бутони.

#### Символи в бележките

Всяка бележка е отбелязана със символ отляво, който показва на оператора типа и/или потенциалната сериозност на бележката.

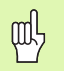

#### Обща информация

напр. за поведението на VUE.

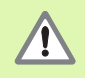

#### Предупреждение

напр. когато се изисква специален инструмент за дадена функция.

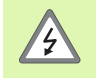

#### Внимание - Опасност от токов удар

напр. когато се отваря корпусът.

#### Шрифтове на VUE

Таблицата по-долу показва как са представени различните променливи (софтуерни бутони, функционални бутони) в текста на това ръководство:

- Софтуерни бутони софтуерен бутон НАСТРОЙКА
- Функционални бутони функционален бутон ENTER

#### Гаранция без допълнителни усложнения

www.acu-rite.com

# **Table of Contents**

#### I – 1 Въведение във VUE

| Изглед на екрана                                                                                                    | . 1                                               |
|----------------------------------------------------------------------------------------------------|---------------------------------------------------|
| Функционални бутони на VUE                                                                                                    | . 2                                               |
| Работни режими                                                                                                    | . 3                                               |
| Разпознаване на реперни точки<br>АКТИВАЦИЯ/ДЕЗАКТИВАЦИЯ на REF функцията                                                                                                    | . 3<br>. 4                                        |
| Параметри в настройка на операция<br>Мерни единици<br>Мащабен коефициент<br>Огледален образ<br>Диаметър на осите<br>Предупреждение за доближаване до нулата<br>Настройки на статус лента<br>Часовник<br>Настройване на конзола                                                                                       | 44455556                                          |
| Импорт/Експорт                                                                                                    | . 6                                               |
| Подробности за софтуерен бутон Настр./Нула                                                                                                    | . 6                                               |
| I – 2 Операции за фреза                                                                                                    |                                                   |
| Функции на бутоните. Подробно описание<br>Функционален бутон Инструмент<br>Таблица с инструменти<br>Компенсация на инструмент<br>Извикване на инструмент от таблицата с инструменти<br>Установяване на еталон<br>Установяване на еталон с инструмент<br>Готови настройки<br>Готова настройка за абсолютно разстояние | . 7<br>. 7<br>. 7<br>. 8<br>. 9<br>10<br>10<br>12 |
| Функционален бутон 1/2<br>Функционални бутони за кръгови и линейни шаблони<br>Функции за шаблони при фрезоване<br>Линеен шаблон                                                                                                    | 13<br>13<br>13<br>15                              |

| Фрезоване под наклон и Фрезоване по дъга | 15 |
|------------------------------------------|----|
| Фрезоване под наклон                     |    |
| Фрезоване по дъга                        |    |
| • • • • • • • • • • • • • • • • • • • •  |    |

#### I – 3 Операции за струг

| Таблица с инструменти           |    |
|---------------------------------|----|
| Иконка на дисплея за инструмент |    |
| Установяване на еталон          | 22 |

| Функционален бутон Калкулатор за конус   |  |
|------------------------------------------|--|
| Готови настройки                         |  |
| Софтуерен бутон Радиус/Диаметър          |  |
| Вектори                                  |  |
| II – 1 Настройка на инсталиране          |  |
| Параметри в настройка на инсталация      |  |
| Настройка на енкодер                     |  |
| Конфигурация на дисплея                  |  |
| Куплиране                                |  |
| Z куплиране(само за приложения на струг) |  |
| Активиране на Z куплиране                |  |
| Дезактивиране на Z куплиране             |  |
| Компенсация на грешки                    |  |
| Компенсация на линейни грешки            |  |
| Компенсация на нелинейни грешки          |  |
| Компенсация на хлабини                   |  |
| Настройки на брояч                       |  |
| Диагностика                              |  |
| Тест на клавиатурата                     |  |

#### II – 2 Инсталиране и електрическо свързване

| Инсталация                         | 31 |
|------------------------------------|----|
| Изисквания към електрозахранването | 31 |
| Среда                              | 31 |
| Превантивна поддръжка              | 31 |

#### II – 3 Размери

| ID номер на аксесоар                                 | 32 |
|------------------------------------------------------|----|
| Монтаж на индикацията с шина (информация за справка) | 33 |
| Монтаж на индикацията с основа                       | 33 |

# I – 1 Въведение във VUE

#### Изглед на екрана

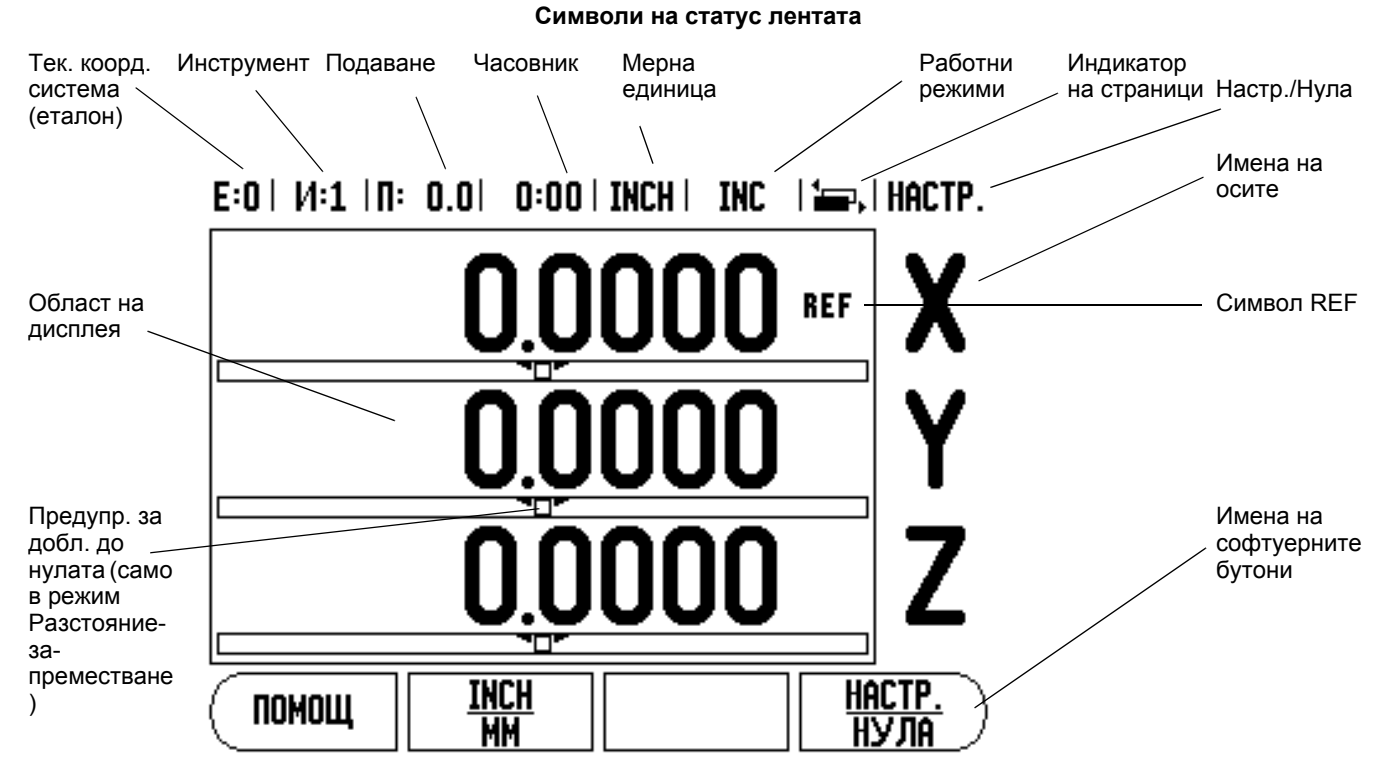

Индикацията VUE на ACU-RITE предлага конкретни за дадено приложение функции, като така ви позволява да получите оптимална производителност от своите ръчно управлявани машинни инструменти.

- Статус лента посочва текущ еталон, инструмент, подаване, часовник, мерна единица, статус на работен режим, индикатор на страници и настр./нула. Вж. Настройка на операция за подробности относно параметризирането на Статус лентата.
- Област на дисплея показва текущата позиция на всяка ос. Показва също формуляри, полета, прозорци с инструкции, съобщения за грешки и помощни теми.
- Имена на оси посочват оста за съответния бутон на ос.
- **Символи REF** посочват текущия статус на реперните точки.
- Имена на софтуерните бутони показват различните функции за фрезоване и струговане.

#### Функционални бутони на VUE

Функционалните бутони на VUE се различават в зависимост от броя оси, които поддържа индикацията. Индикациите с една ос имат само първите три функционални бутона, показани по-долу. Индикациите с две или три оси имат всичките функционални бутони, показани по-долу.

Последните два бутона се използват само при VUE индикацията, която се използва или за фрезоване, или за струговане. Първият символ се отнася за индикация за фрези, а вторият - за индикации за стругове.

| Функция на функционалния бутон                                                                                                    | Символ на<br>функциона<br>лния бутон |
|----------------------------------------------------------------------------------------------------|--------------------------------------|
| Превключва дисплея между работните режими:<br>Разстояние-за-преместване (Инкрементален) /<br>Текуща позиция (Абсолютен) (вж. страница 3).                                                                  |                                      |
| Използва се за разделяне текущата позиция на две (вж. страница 13).                                                                                                    | 1/2                                  |
| Бутонът calc отваря Калкулатора, който се използва за стандартни математически действия, тригонометрични функции, изчисляване на оборотите в минута (RPM) и конус (само при струговане) (вж. страница 23). |                                      |
| Бутонът Координатна система отваря формуляра<br>за настройване на измервателния еталон за всяка<br>ос (за фрези вж. страница 8, за стругове вж.<br>страница 22).                                           |                                      |
| Бутонът инструмент отваря Таблицата с<br>инструменти (за фрези вж. страница 7, за стругове<br>вж. страница 20).                                                                                            |                                      |
| Бутонът кръгов шаблон (само за фрези) отваря<br>формуляра за Кръгов шаблон. Чрез него се<br>изчисляват позициите на отворите (страница 13).                                                                |                                      |
| Бутонът линеен шаблон (само за фрези) отваря<br>формуляра за Линеен шаблон. Чрез него се<br>изчисляват позициите на отворите (страница 13).                                                                |                                      |
| Бутонът Фрезоване под наклон (фреза) или<br>бутонът вектори (струг) отваря формуляра за<br>Фрезоване под наклон(страница 16) или<br>формуляра за Вектори (страница 24).                                    |                                      |
| Бутонът Фрезоване по дъга (фреза) или бутонът<br>Калкулатор за конус (струг) отваря формуляра за<br>Фрезоване по дъга (страница 18) или формуляра<br>за Калкулатор за конус (страница 23).                 |                                      |

# – 1 Въведение във VUF

#### Работни режими

VUE има два работни режима: Разстояние-за-преместване (инкрементален) и Текуща позиция (абсолютен). Функцията Разстояние-за-преместване ви позволява да се доближите до номиналните позиции чрез просто придвижване до нулево показание на дисплея. Когато работите в инкрементален режим, можете да въведете номиналните координати или като инкрементални, или като абсолютни размери. Функцията Текуща позиция показва текущата реална позиция на инструмента спрямо активния измервателен еталон. В този режим всички движения се правят чрез преместване, докато дисплеят съвпадне с номиналната позиция, която се изисква.

Докато сте в Абсолютен режим (Текуща позиция), ако VUE е конфигуриран за фрезови приложения, само отместванията на дължината на инструмента са активни. И двата вида отмествания - на радиуса и на дължината, се използват в инкременталния режим (Разстояние-за-преместване) за изчисляване на нужното Разстояние-за-преместване за достигане до желаната номинална позиция спрямо ръба на инструмента, който ще направи изрязването.

Ако VUE е настроен за струг, всички отмествания на инструмента се използват и в двата вида режими - абсолютен и инкрементален.

Натиснете функционалния бутон INC/ABS (вж. Abb. I.1:), за да преминете между тези два режима. За да видите други функции на софтуерните бутони или в абсолютен или инкрементален режим, използвайте бутоните с лява/дясна стрелка.

Приложението за струг предлага бърз начин за куплиране на Z осите при триосова система. За повече информация, вж. "Куплиране" на страница 26.

#### Разпознаване на реперни точки

Функцията за разпознаване на реперни точки на VUE автоматично установява връзка между позициите на направляващата ос и стойностите на дисплея, които последно сте дефинирали чрез установяване на измервателен еталон.

REF индикаторът ще мига за всяка ос с енкодер, който има реперни точки (вж. Abb. I.2:). След пресичането на реперните точки, индикаторът ще спре да мига и ще премине на немигащ "REF".

#### Работа без разпознаване на реперни точки

Можете също да използвате VUE без пресичане на реперни точки. Натиснете бутона **НЕ РЕП.ТОЧКИ**, за да излезете от процедурата по разпознаване на реперни точки и да продължите.

Можете да използвате пресичане с реперни точки на по-късен етап, ако стане необходимо да определите измервателен еталон, който да се възстановява отново след спиране на захранването. Натиснете софтуерния бутон **АКТИВАЦИЯ РЕП.ТОЧКИ**, за да активирате процедурата по възстановяване на позиции.

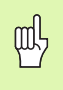

Ако енкодерът е конфигуриран без реперни точки, REF индикаторът няма да бъде показан, а измервателният еталон, установен от някоя ос, ще бъде изгубен след изключване на захранването.

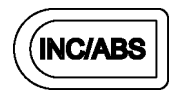

Abb. I.1: Функционален бутон Разстояние-запреместване (инкрементален) / Текуща позиция (абсолютен)

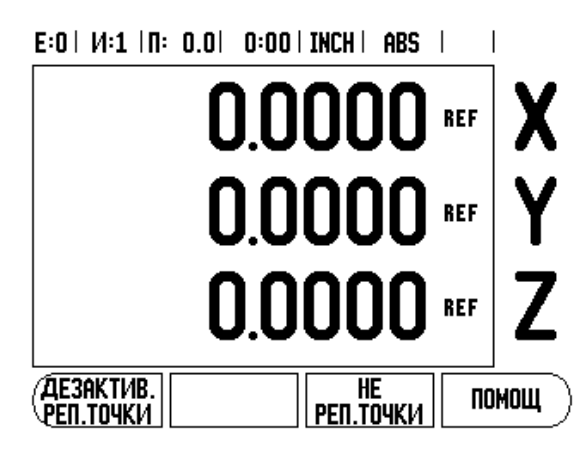

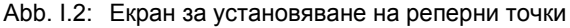

#### АКТИВАЦИЯ/ДЕЗАКТИВАЦИЯ на REF функцията

Софтуерният бутон **АКТИВАЦИЯ/ДЕЗАКТИВ.**, който е достъпен по време на процедурата за възстановяване на позиции, позволява на оператора да избере конкретна реперна точка върху енкодера. Това е важно, когато се използват енкодери с фиксирани реперни точки (вместо енкодери с функцията Position-Trac<sup>TM</sup>). Когато е натиснат софтуерният бутон **ДЕЗАКТИВ. РЕП.ТОЧКИ**, процедурата за възстановяване се паузира и реперните точки, които са били пресечени от движението на енкодера, се игнорират. Когато е натиснат софтуерният бутон **АКТИВАЦИЯ РЕП.ТОЧКИ**, процедурата за възстановяване отново се активира и следващата пресечена реперна точка ще бъде селектирана.

Не трябва да пресичате реперните точки на всички енкодери, а само тези, които ви трябват. След като се установят реперни точки за всички необходими оси, натиснете бутона **НЕ РЕП.ТОЧКИ** за изход от процедурата. Ако всички реперни точки са били намерени, VUE автоматично ще се върне към екрана на индикацията.

#### Параметри в настройка на операция

За да видите и промените параметрите в Настройка на операция, първо натиснете софтуерния бутон **НАСТРОЙКА**, а след това използвайте бутоните с горна/долна стрелка за маркиране на параметрите, които ви интересуват, и натиснете бутона ENTER. Вж. фиг. Abb. I.3:.

#### Мерни единици

Формулярът МЕР. ЕД. се използва за определяне на предпочитаните мерни единици и формат на дисплея. Можете също да изберете мерната единица от софтуерния бутон **INCH/MM**, както в режим Текуща позиция, така и в Разстояние-запреместване.

#### Мащабен коефициент

Мащабният коефициент може да се използва за уголемяване или намаляване на детайл. Мащабен коефициент 1.0 създава детайл с еднакъв размер на посочения на чертежа. Мащабният коефициент >1 "увеличава" детайла, а <1 "намалява" детайла.

- Цифровите бутони се използват за въвеждане на число, поголямо от нула. Диапазонът на стойностите е от 0.1000 до 10.000. Може да се въведе и отрицателна стойност.
- Настройките на мащабния коефициент се запазват за всеки период на захранване.
- Когато мащабният коефициент има стойност, различна от 1, до оста се показва символът .
- Софтуерният бутон ВКЛ./ИЗКЛ. се използва за дезактивиране на текущите мащабни коефициенти.

#### Огледален образ

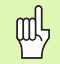

Мащабният коефициент -1.00 генерира огледален образ на частта. Можете едновременно да направите огледално изображение и мащабиране на детайла. E:0 | И:1 | П: 0.0 | 0:00 | INCH | ABS |

| настр. операция    | Настройте работните |
|--------------------|---------------------|
| МЕР. ЕД.           | мерни единици за    |
| МАЩАБЕН КОЕФ.      | линейни и ъглови    |
| Диамет. Оси        | размери.            |
| пред. Близо до нуј |                     |
| н-ки статус лента  |                     |
| ХРОНОМЕТЪР         |                     |
| НАСТР. НА КОНЗОЛА  |                     |
| ЕЗИК               |                     |
|                    | Помощ               |
|                    |                     |

Abb. I.3: Екран Настройка на операция при фрезоване

#### Диаметър на осите

Изберете Диаметър на осите, за да определите кои оси да се показват в стойности за радиус или диаметър. ВКЛ. индикира, че позицията на оста ще бъде показвана като стойност на диаметъра. При ИЗКЛ. функцията Радиус/Диаметър не се прилага. . За стругови приложения вж. "Софтуерен бутон Радиус/ Диаметър" на страница 24 за функцията Радиус/Диаметър.

- ▶ Насочете курсора към ДИАМЕТ. ОСИ и натиснете ENTER.
- Курсорът ще се намира в полето на оста Х. В зависимост от параметъра, който ви трябва за тази ос, натиснете ВКЛ./ИЗКЛ., за да включите или изключите тази функция.
- Hatuchete ENTER.

#### Предупреждение за доближаване до нулата

Формулярът "Предупреждение за доближаване до нулата" се използва за конфигуриране на лентовата диаграма, намираща се под дисплея на осите в режим Разстояние-за-преместване. Всяка ос има собствен диапазон.

Натиснете софтуерния бутон ВКЛ./ИЗКЛ. за активиране или просто, за да започнете да въвеждате стойности чрез цифровите бутони. Текущата поз. кутия ще зап. да се движи, когато позицията е в диапазона.

#### Настройки на статус лента

Статус лентата е сегментираната лента в горната част на екрана, която показва текущия измервателен еталон, инструмента, подаването, часовника и индикатора на страницата.

Натиснете софтуерния бутон ВКЛ./ИЗКЛ. за всяка настройка, която искате да видите.

#### Часовник

Часовникът показва часове (h), минути (m), секунди (s). Работи като контролен таймер, показващ изминалото време. (Часовникът започва засичането от 0:00:00).

Полето за изминало време показва цялото акумулирано време от всеки интервал.

- Натиснете софтуерния бутон СТАРТ/СТОП. Полето за статус ще покаже РАБОТЕЩ. Натиснете повторно за спиране на времето.
- Натиснете Нулиране за нулиране на изтеклото време. Нулирането ще спре часовника, ако е пуснат.

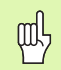

Натискането на бутона за десетичните знаци по време на работа също спира или включва хронометъра. Натискането на бутона Нула нулира хронометъра.

#### Настройване на конзола

LCD контрастът може да се настрои или с ползване на софтуерните бутони в този формуляр, или чрез ползване на горна и долна стрелка на клавиатурата в някой от работните режими. Възможно е да се наложи контрастът да се настрои, поради разлики в осветлението и предпочитанията на оператора. Този формуляр също се използва за времето за бездействие до включване на сейвъра за дисплея. Настройката за сейвър на дисплея е времето на бездействие на системата, преди LCD дисплеят да превключи в режим на скрийн сейвър. Времето на бездействие може да се настрои от 30 до 120 минути. Сейвърът на дисплея може да се дезактивира по време на текущия цикъл на захранване.

#### E:0 | И:1 | П: 0.0 | 0:00 | INCH | ABS |

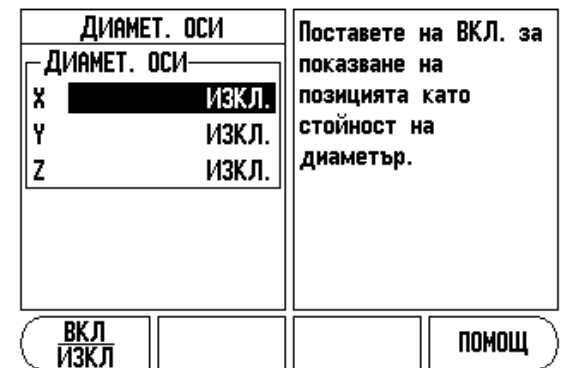

Abb. I.4: Формуляр Диаметър на осите

#### Език

- VUE поддържа множество езици. За да промените избрания език:
- Натискайте софтуерния бутон ЕЗИК, докато не се появи желаният език на софтуерния бутон и формуляра.
- ▶ Натиснете ENTER за потвърждение на вашия избор.

#### Импорт/Експорт

Параметрите за настройка може да се импортират или експортират през USB порта от тип В.

- Натиснете софтуерния бутон ИМПОРТ/ЕКСПОРТ в екрана с настройките.
- Натиснете ИМПОРТ, за да свалите работните параметри от компютър.
- Натиснете ЕКСПОРТ, за да качите текущите работни параметри на компютър.
- Натиснете С за изход.

#### Подробности за софтуерен бутон Настр./Нула

Софтуерният бутон **НАСТР**./**НУЛА** е бутон, който определя ефекта от натискане на бутон на ос. Играе ролята на превключващ бутон, който превключва между Настр. и Нула. Текущото състояние се индикира в статус лентата.

Когато показанието е Настр., вж. Abb. I.5:, и VUE е в режим Текуща позиция, изборът на бутон на ос отваря формуляра КООРД.С-МА за избраната ос. Ako VUE е в режим Разстояние-за-преместване, се отваря формулярът ГОТОВИ НАСТРОЙКИ.

Когато показанието е Нула и VUE е в режим Текуща позиция, изборът на бутон на ос установява текущия измервателен еталон за тази ос на нула в текущата позиция. Ако е активен режимът Разстояние-за-преместване, текущата стойност на разстояниеза-преместване се настройва на нула.

Ако VUE е в режим Текуща позиция и стойността на НАСТР./НУЛА е нула, натискането на всеки бутон на ос нулира текущия еталон в текущата позиция за тази ос.

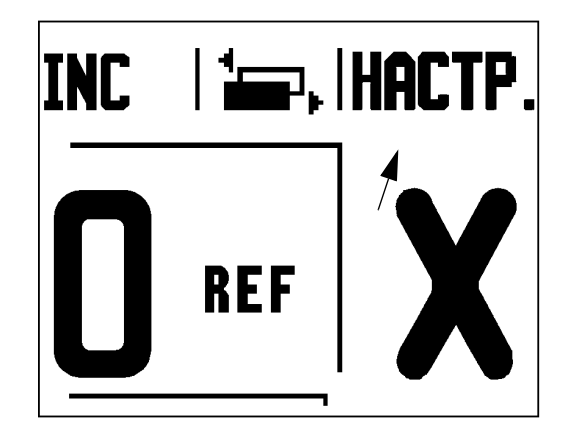

Abb. I.5: Индикатор Настр./Нула

– 1 Въведение във VI

# I – 2 Операции за фреза

Този раздел разглежда операциите и функциите на софтуерните бутони, които са предназначени само за приложенията на фреза.

#### Функции на бутоните. Подробно описание

#### Функционален бутон Инструмент

Този функционален бутон отваря таблицата с инструменти и предоставя достъп до формуляра ИНСТРУМ. за въвеждане параметрите на инструмента (при индикация за една ос се използва софтуерен бутон). VUE може да запази до 16 инструмента в таблицата с инструментите.

#### Таблица с инструменти

Таблицата с инструменти на VUE предлага удобен начин за запазване на информация за отмествания на радиуса и на дължината за всеки от инструментите, които използвате найчесто. Можете да въведете до 16 инструмента. (Вж. Abb. I.6: Таблица с инструменти при фреза).

Следните софтуерни бутони също са достъпни, докато се намирате във формуляра "Таблица с инструменти", или на индивидуалния формуляр с данни на инструмента:

| Функция                                                                                                    | Софтуерен<br>бутон  |
|----------------------------------------------------------------------------------------------------|---------------------|
| Този бутон позволява на оператора да избере<br>коя ос ще бъде повлияна от всички<br>отмествания на дължината на инструмента.<br>Стойностите на диаметъра на инструмента<br>след това ще бъдат използвани за<br>отместване на останалите две оси. | OC HA VIHC.<br>[2]  |
| Натиснете, за да въведете автоматично<br>дължината на отместването на инструмента.<br>Достъпно е само в полето ДЪЛЖИНА НА<br>ИНСТРУМЕНТА.                                                                                                    | ОБУЧЕНИЕ<br>ДЪЛЖИНА |
| Това ще отвори формуляра за избор ТИПОВЕ<br>ИНСТРУМЕНТИ. Достъпно е само в полето<br>ТИП.                                                                                                    | ИНСТРУМ.<br>Типове  |

#### Компенсация на инструмент

VUE поддържа компенсация на инструмент. Това ви позволява да въведете размерите на един детайл директно от чертеж. Показаното разстояние за преместване след това автоматично се увеличава (R+) или намалява (R-) със стойността на радиуса на инструмента. Вж. Abb. I.7:. За повече информация вж. "Готови настройки" на страница 10.

Може отместването на дължината да се въведе като позната стойност или VUE да определи отместването автоматично. Дължината на инструмента е разликата между дължините  $\Delta L$  на инструмента и референтния инструмент. Разликата в дължините се обозначава със символа " $\Delta$ ". Референтният инструмент се обозначава от T1, вж. Abb. I.8:.

|                                      | VI+I   II+ U.U  U+ | OOIINCHI HDƏ IMMA'I   |
|--------------------------------------|--------------------|-----------------------|
| TA                                   | блица с инстр      | ументи (диам/дълж.)   |
| 1                                    | 2.000/             | 20.000 ММ ГРАВИР.     |
| 2                                    | 5.000/             | 14.000 MM LEHTP. CBP. |
| 3                                    | 25.000/            | 50.000 ММ ЦИЛ. ЗЕНКЕР |
| 4                                    | 6.000/             | 12.000 MM KAP5. OP.   |
| 5                                    | 10.000/            | 25.000 ММ СВРЕДЛО     |
| 6                                    | 2.000/             | 0.000 ММ ПЛ. ФРЕЗА    |
| 7                                    | 2.500/             | 0.000 ММ ПЛ. ФРЕЗА    |
| 8                                    | 3.000/             | 5.000 MM              |
| ОС НА_ИНС. ИЗЧИСТВАНЕ ПОЛЗВАНЕ ПОМОШ |                    |                       |

O OO L THOU L

400

[7]

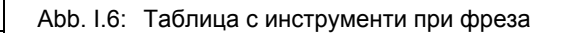

ИНСТРУМ. ИНСТРУМ.

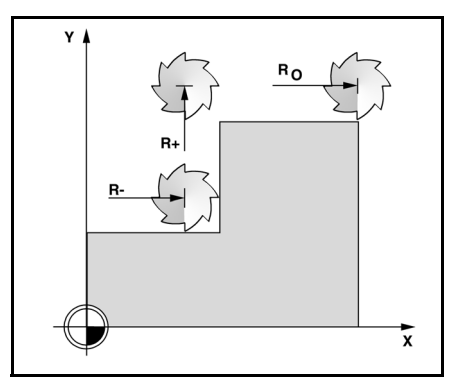

Abb. I.7: Компенсация на инструмент

#### Знак за разлика в дължината $\Delta L$

Ако инструментът е **по-дълъг** от референтния инструмент:  $\Delta L > 0$  (+)

Ако инструментът е **по-къс** от референтния инструмент:  $\Delta L < 0$  (–)

Както се посочва по-горе, възможно е също да определите чрез VUE отместване на дължината на инструмента. Този метод включва докосване на върха на всеки инструмент до стандартна референтна повърхност. Това позволява на VUE да определи разликата между дължините на всички инструменти.

Движете инструмента, докато върхът му докосне референтната повърхност. Натиснете софтуерния бутон **ОБУЧЕНИЕ ДЪЛЖИНА.** VUE ще изчисли отместване спрямо тази повърхност. Повторете процедурата за всеки допълнителен инструмент, като ползвате същата референтна повърхност.

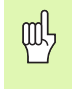

Само инструментите, които са настроени чрез еднаква референтна повърхност, може да бъдат сменяни, без да е необходимо да се пренастройва измервателният еталон.

#### Извикване на инструмент от таблицата с инструменти

За да извикате инструмент, натиснете функционалния бутон ИНСТРУМЕНТ. Използвайте бутоните с горна/долна стрелка за приплъзване на наличните инструменти (1-16). Маркирайте инструмента, който искате. Уверете се, че е извикан подходящият инструмент и натиснете бутона инструмент или С - за изход.

#### Установяване на еталон

Установяването на измервателни еталони определя отношенията между позициите на оста и стойностите, показвани на дисплея.

Установяването на измервателни еталони се прави най-добре чрез използване опипващите функции на VUE с инструмент.

Измервателните еталони се установяват по стандартния начин чрез докосване ръбовете на детайла един след друг с инструмент и ръчно въвеждане на позициите на инструмента като измервателни еталони. Вж. Abb. I.9: & Abb. I.10:.

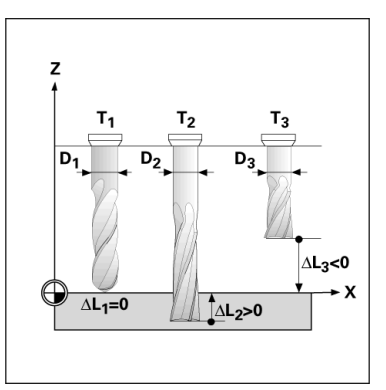

Abb. I.8: Дължина на инструмента и диаметър

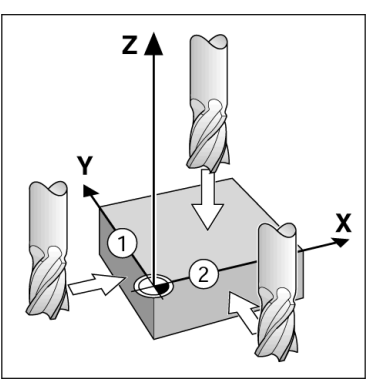

Abb. I.9: Докосване на ръбовете

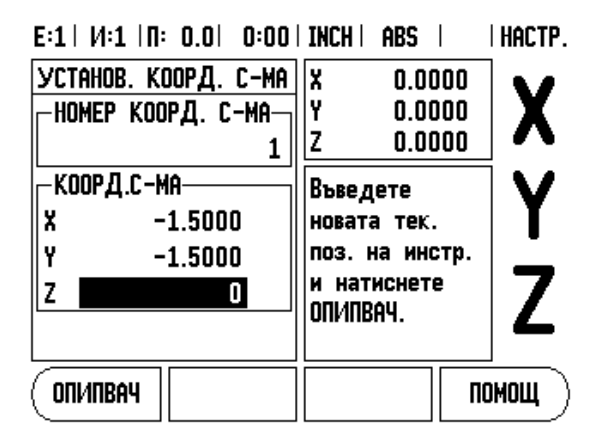

Abb. I.10: Формуляр УСТАНОВ. КООРД. С-МА

#### Установяване на еталон с инструмент

Когато използвате инструмент за установяване на измервателни еталони, можете да използвате и опипващите функции на VUE. Вж. Abb. I.11: & Abb. I.12:.

Достъпни са следните опипващи функции на софтуерните бутони:

- Ръб на детайл като измервателен еталон: софтуерен бутон Ръб.
- Осова линия между два ръба на детайл: ОСОВА ЛИНИЯ
- Център на отвор или цилиндър: ЦЕНТЪР ОКРЪЖ.

При всички опипващи функции VUE взема предвид текущия диаметър на върха на инструмента.

βа да прекратите опипващата функция, докато е активна, натиснете бутона C.

# Пример: Намерете ръба на детайла и установете ръба като измервателен еталон

Подготовка: Определете активния инструмент като инструмента, който ще бъде използван за установяване на еталона.

Ос за измервателния еталон: Х =0

Диаметър на инструмента D = 0.25"

Натиснете функционалния бутон за КООРДИНАТНА СИСТЕМА.

Натискайте Долна стрелка, докато не бъде осветено полето на оста Х.

Натиснете софтуерния бутон ОПИПВАЧ.

Натиснете софтуерния бутон Ръб.

Докоснете ръб на детайла.

Натиснете бутона **ОБУЧЕНИЕ**, за да запазите текущата абсолютна стойност, докато инструментът е в допир с ръба на детайла. Мястото на докоснатия ръб ще вземе предвид диаметъра на ползвания инструмент (Т:1, 2...) и **последната посока, в която инструментът е бил преместен** преди натискането на бутона **ОБУЧЕНИЕ**.

Отдръпнете инструмента от детайла, въведете 0" и натиснете ENTER

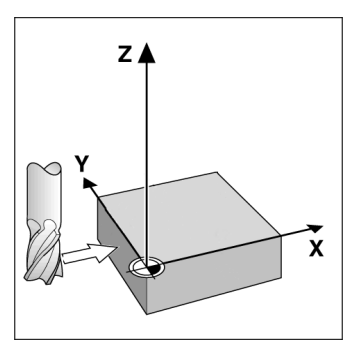

Abb. I.11: Установяване на еталони с ползване на ръб

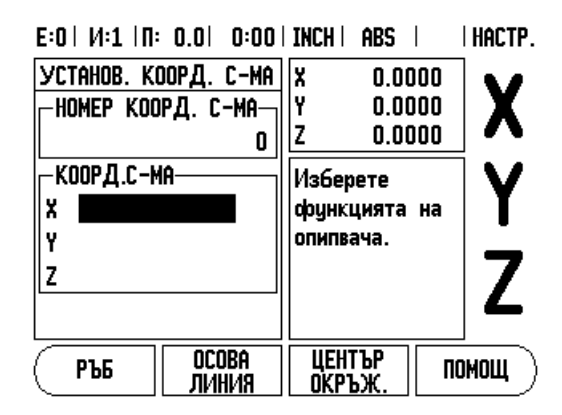

Abb. I.12: Екран за установяване на еталон

#### Готови настройки

Функцията Готова настройка позволява на оператора да посочи номиналната (целевата) позиция за следващото движение. След като бъде въведена новата информация за номиналната позиция, дисплеят ще превключи на режим Разстояние-за-преместване и ще покаже разстоянието между текущата и номиналната позиция. Сега операторът трябва само да мести масата, докато дисплеят покаже нула, и ще се озове на изискваната номинална позиция. Информацията за мястото на номиналната позиция може да се въведе като абсолютно движение от текущия нулев еталон или като относително движение от текущата номинална позиция.

Готовите настройки също позволяват на оператора да посочи коя страна на инструмента ще направи обработването в номиналната позиция. Софтуерният бутон **R**+/- във формуляра с готовите настройки определя отместването, което ще се направи по време на движението. R+ показва, че осовата линия на текущия инструмент е в по-положителна посока, отколкото ръба на инструмента. R- показва, че осовата линия на текущия инструмент е в по-отрицателна посока, отколкото ръба на текущия инструмент. Използването на R+/- отместванията автоматично настройва стойността на разстоянието за преместване за определяне диаметъра на инструмента. Вж. Abb. I.13:.

#### Готова настройка за абсолютно разстояние

#### Пример: Фрезоване по външна повърхност чрез преместване до достигане на стойност нула на екрана, използвайки абсолютни координати

Координатите се въвеждат като абсолютни размери; измервателен еталон е нулата на детайла. Вж. Abb. I.14: & Abb. I.15:.

Ъгъл 1: X = 0 / Y = 1 Ъгъл 2: X = 1.50 / Y = 1 Ъгъл 3: X = 1.50 / Y = 2.50 Ъгъл 4: X = 3.00 / Y = 2.50

| 呦 |
|---|
|---|

Натискането на бутон на ос извиква последно въведената стойност на готова настройка за тази ос.

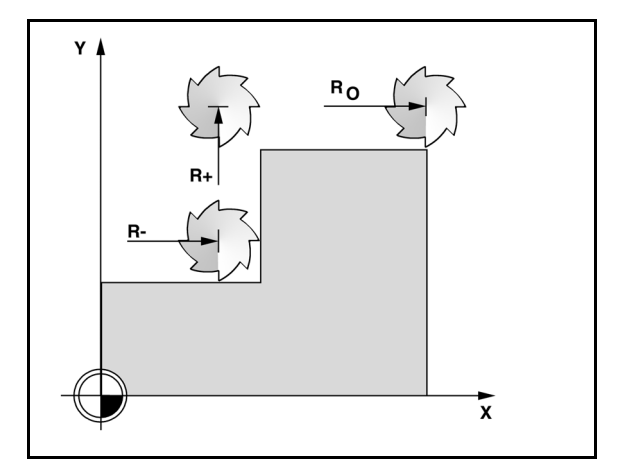

Abb. I.13: Компенсация по радиус на инструмент

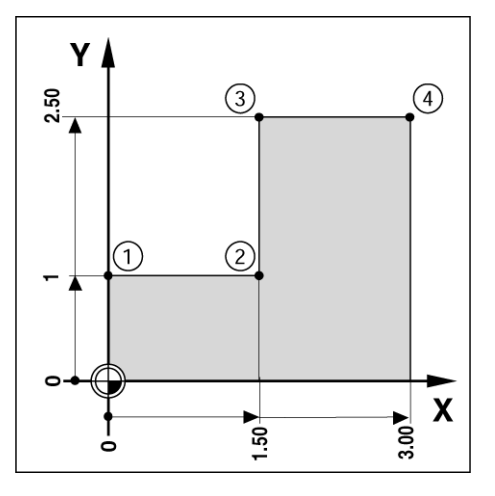

Abb. I.14: Готова настройка за единичен цикъл

#### Подготовка:

- Изберете инструмента с подходящите данни.
- Предварително поставете инструмента на подходяща позиция (като напр. X = Y = -1").
- Преместете инструмента до дълбочината на фрезоване.

Натиснете софтуерния бутон НАСТР./НУЛА, за да преминете в режим Настр.

Натиснете бутона на оста Ү.

Въведете стойност на номинална позиция за точка на ъгъл 1: Y = 1" и изберете компенсация по радиуса на инструмента R + със софтуерния бутон R+/-. Натискайте, докато се покаже R+ до формуляра на оста.

#### Натиснете ENTER.

Доближете се до оста У до достигане на нулево показание на дисплея. Квадратът в предупреждението за доближаване до нулата сега се центрира между двете триъгълни означения.

Натиснете софтуерния бутон НАСТР./НУЛА, за да преминете в режим Настр.

Натиснете бутона на оста Х.

Въведете стойност на номинална позиция за точка на ъгъл 2: X = +1.5" и изберете компенсация по радиуса на инструмента R със софтуерния бутон R+/-. Натиснете два пъти, докато се покаже R- до формуляра на оста.

Натиснете ENTER.

Доближете се до оста X до достигане на нулево показание на дисплея. Квадратът в предупреждението за доближаване до нулата сега се центрира между двете триъгълни означения.

Готовите настройки могат да се въведат по същия начин за ъглите 3и4.

#### E:0 | 1/:1 | N: 0.0 | 0:00 | INCH | INC |

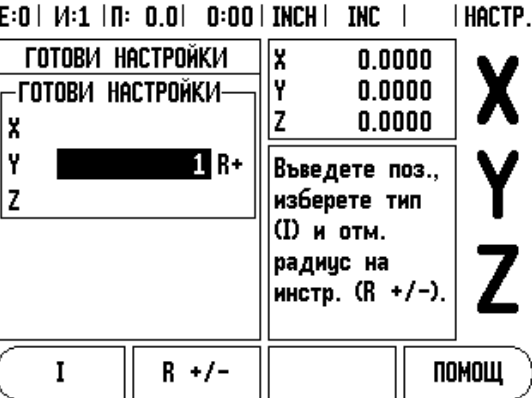

Abb. I.15: Екран на Готова настройка

#### Готова настройка за инкрементално разстояние

# Пример: Пробиване с придвижване до нулево показание на дисплея чрез инкрементално позициониране

Въведете координатите в инкрементални размери. Те се индикират по-долу (и на екрана) с предхождащо ги I (инкрементален). Измервателният еталон е нулата на детайла. Вж. Abb. I.16: & Abb. I.17:.

Отвор 1 на: X = 1" / Y = 1"

Разстояние от отвор 1 до отвор 2: XI = 1.5" / YI = 1.5"

Дълбочина на отвора: Z = -0.5"

#### Работен режим: РАЗСТОЯНИЕ-ЗА-ПРЕМЕСТВАНЕ (INC)

Натиснете бутона на оста Х.

Въведете стойност на номинална позиция за отвор 1: X = 1" и се уверете, че няма активен радиус на инструмент. Отбележете, че тези готови настройки са абсолютни.

Натиснете бутона на оста Ү.

Въведете стойност на номинална позиция за отвор 1: Y = 1".

Уверете се, че не се показва компенсация по радиуса на инструмента.

Натиснете бутона за оста Z.

Въведете стойността на номиналната позиция за дълбочината на отвора: Z = -0.5". Натиснете функционалния бутон ENTER.

Пробиване на отвор 1: Доближете се до осите X, Y и Z до достигане на нулево показание на дисплея. Квадратът в предупреждението за доближаване до нулата сега се центрира между двете триъгълни означения. Отдръпнете свредела.

За да настроите предварително позицията на Отвор 2:

Натиснете бутона на оста Х.

Въведете стойност на номинална позиция за отвор 2: X = 1.5", маркирайте въвеждането си като инкрементален размер, натиснете софтуерния бутон **I**.

Натиснете бутона на оста Ү.

Въведете стойност на номинална позиция за отвор 2: Y = 1.5", маркирайте въвеждането си като инкрементален размер, натиснете софтуерния бутон **I**.

Натиснете ENTER.

Доближете се до осите X и Y до достигане на нулево показание на дисплея. Квадратът в предупреждението за доближаване до нулата сега се центрира между двете триъгълни означения.

За да настроите оста Z:

Натиснете бутона за оста Z.

Натиснете ENTER (използва последно въведената готова настройка).

Пробиване на отвор 2: Доближете се до оста Z до достигане на нулево показание на дисплея. Квадратът в предупреждението за доближаване до нулата сега се центрира между двете триъгълни означения.

Отдръпнете свредела.

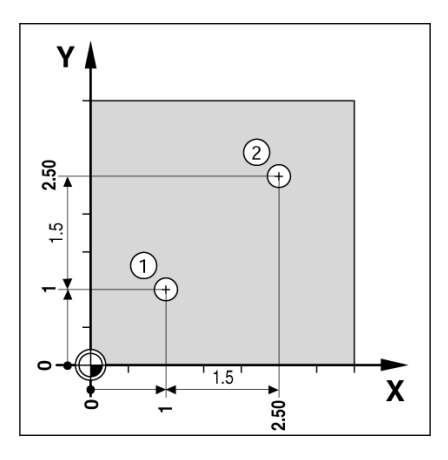

Abb. I.16: Пример за пробиване

E:0 | M:1 | N: 0.0 | 0:00 | INCH | INC | | HACTP.

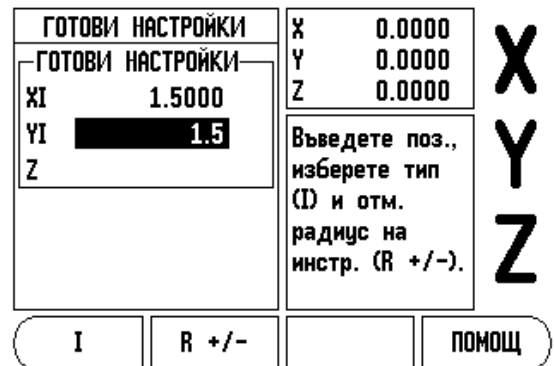

Abb. I.17: Инкрементален екран

#### Функционален бутон 1/2

Функционалният бутон 1/2се използва за намиране на средата (или средна точка) между две позиции по избрана ос на детайла. Това може да се направи както в режим Текуща позиция, така и в Разстояние-за-преместване.

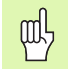

Тази функция променя позициите на измервателните еталони в режим Текуща позиция.

#### Функционални бутони за кръгови и линейни шаблони

Този раздел описва функциите за шаблони на отвори за кръгови и линейни шаблони.

Натиснете функционалните бутони кръгов или линеен шаблон, за да изберете желаната функция за шаблон и въведете изискваните данни. След това VUE изчислява позициите на всички отвори и показва графично шаблона на екрана.

Прегледът на графика позволява потвърждаване на шаблона на отвора, преди да започнете да работите. Полезен е също, когато директно се избират отвори, когато се изпълняват отвори поотделно и когато се пропускат отвори.

#### Функции за шаблони при фрезоване

| Функция                                               | Софтуерен<br>бутон |
|-------------------------------------------------------|--------------------|
| Натиснете, за да видите изгледа на текущия шаблон.    | ПРЕГЛЕД            |
| Натиснете, за да отидете на предишния отвор.          | ПРЕДИШЕН<br>Отвор  |
| Натиснете, за да преминете ръчно към следващия отвор. | СЛЕДВАЩ<br>отвор   |
| Натиснете за край на пробиването.                     | КРАЙ               |

#### Пример: Въведете данни и изпълнете кръгов шаблон. Вж.

Abb. I.18: & Abb. I.19:.

Отвори (брой): 4 Координати на центъра: X = 2.0" / Y = 1.5" Радиус на кръгов шаблон: 5 Началенъгъл:ЪгълмеждуостаХипървияотвор:25° Дълбочина на отвора: Z = -0.25"

#### 1-ва стъпка: Въвеждане на данни

Натиснете функционалния бутон КРЪГОВ ШАБЛОН.

Въведете типа на кръговия шаблон (пълен кръг). Насочете курсора към следващото поле.

Въведете броя на отворите (4).

Въведете X и Y координатите за центъра на окръжността (X=2.0), (Y=1.5). Насочете курсора към следващото поле.

Въведете радиуса на кръговия шаблон (5).

Въведете началния ъгъл (25°).

Въведете крайния ъгъл (295°) (това може да се промени само ако се въведе "сегмент"). КРАЙНИЯТ ЪГЪЛ е ъгълът между положителната ос X и края на шаблона.

Въведете дълбочината, когато е необходимо. Дълбочината на отвора е по избор и може да не се попълва. Ако не се изисква, натиснете ENTER.

Достъпни са три изгледа: Инкрементална индикация, Графичен шаблон и Абсолютна индикация. Натиснете софтуерния бутон ИЗГЛЕД, за да превключите между достъпните екрани.

#### 2-ра стъпка: Пробиване

#### Отидете до отвора:

Доближете се до осите Х и У до достигане на нулево показание на дисплея.

#### Пробиване:

Доближете се до нулево показание на дисплея в оста на инструмента. След пробиването отдръпнете свредлото в оста на инструмента.

Натиснете софтуерния бутон СЛЕДВАЩ ОТВОР.

Продължете да пробивате останалите отвори по същия начин.

Когато шаблонът е готов, натиснете софтуерния бутон КРАЙ.

#### E:0 | И:1 | П: 0.0 | 0:00 | INCH | INC | 🛲 |

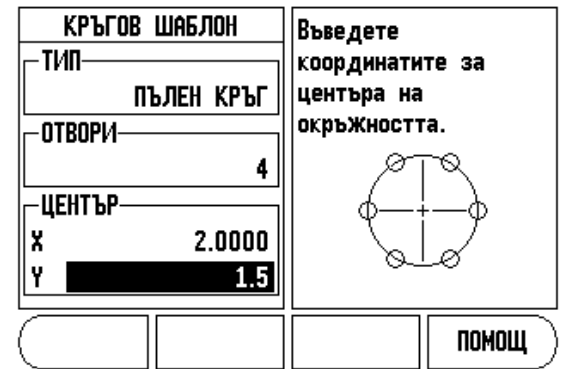

Abb. I.18: Начало на формуляра Кръгов шаблон

#### E:0 | И:1 | П: 0.0 | 0:00 | INCH | INC | 🚝 |

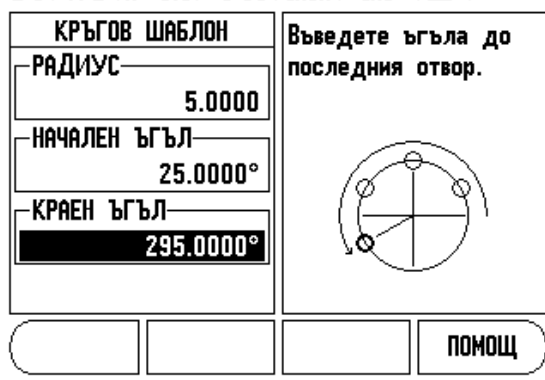

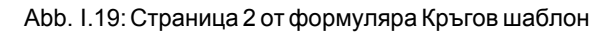

#### Линеен шаблон

Изисквана информация (Вж. Abb. I.20: Пример за линеен шаблон):

- Линеен тип шаблон (масив или рамка)
- Първи отвор (1-ви отвор на шаблона)
- Отвори на ред (брой отвори на всеки ред в шаблона)
- Разстояние между отворите (разстоянието или отместването между всеки два отвора в редицата)
- Ъгъл (ъгълът или въртенето на шаблона)
- Дълбочина (целевата дълбочина за пробиване в оста на инструмента)
- Брой редове (брой редове в шаблона)
- Разстояние между редовете (разстоянието между два реда в шаблона)

Въвеждането на информация и използването на функцията за Линеен шаблон са много подобни на функцията за шаблон на отвори, описана по-горе.

#### Фрезоване под наклон и Фрезоване по дъга

Функциите за фрезоване под наклон и фрезоване по дъга предоставят начин за обработка на плоска диагонална повърхност (фрезоване под наклон), или на обла повърхност (фрезоване по дъга) чрез ползване на ръчно управлявана машина.

Достъпни са и следните софтуерни бутони във формуляра за въвеждане.

| Функция                                              | Софтуерен<br>бутон    |
|------------------------------------------------------|-----------------------|
| Натиснете за избор на равнина.                       | (PABHI/IHA<br>[XY]    |
| Натиснете за изпълнение на операция за<br>фреза.     | ИЗПЪЛН.               |
| Натиснете за ползване на съществуваща позиция.       | ОБУЧЕНИЕ              |
| Натиснете, за да се върнете на предишната<br>стъпка. | ПРЕДИШНО<br>ПРЕМИНАВ. |
| Натиснете, за да преминете към следващата стъпка.    | СЛЕДВАЩО<br>ПРЕМИНАВ. |

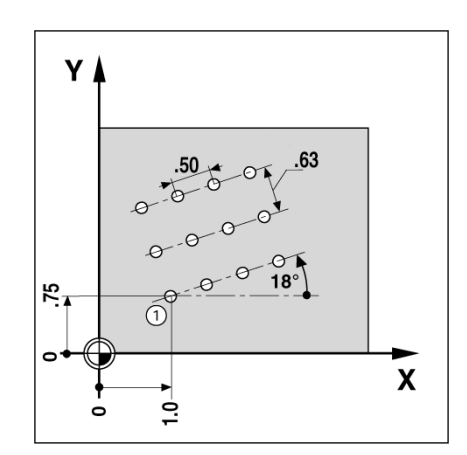

Abb. I.20: Пример за линеен шаблон

#### Фрезоване под наклон

Формуляр за въвеждане: (Вж. Abb. I.21: Формуляр за въвеждане: Начална точка) и (Abb. I.22: Формуляр за въвеждане: Крайна точка)

Формулярът Фрезоване под наклон се използва за определяне на плоска повърхност за фрезоване. Натиснете бутона ФРЕЗОВАНЕ ПОД НАКЛОН, за да отворите формуляра

- Равнина Изберете желаната равнина от софтуерния бутон РАВНИНА. Текущият избор се показва на софтуерния бутон и в полето на равнината. Графиката в прозореца със съобщението помага при избора на правилната равнина.
- Начална точка: Въведете координатите на началната точка или натиснете ОБУчЕНИЕ, за да настроите координата на текущата позиция.
- Крайна точка: Въведете координатите на крайната точка или натиснете ОБУчЕНИЕ, за да настроите координата на текущата позиция.
- Стъпка: Въведете размера на стъпката. При фрезоването това е разстоянието между преминаванията или стъпките по линията.

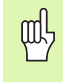

Размерът на стъпката е по избор. Ако стойността е нула, операторът решава по време на изпълнението колко надалеч да се движи между стъпките.

Натиснете Enter или **ИЗПЪЛНЕНИЕ**, за да изпълните операцията за фрезоване на повърхността. Натиснете С за изход без изпълнение. Настройките се запазват до изключване на захранването.

#### Изпълнение

- Изпълнете фрезоването, като отворите формуляра за въвеждане и като натиснете софтуерния бутон ИЗПълнение или бутона enter. Екранът превключва на прегледа Инкрементална индикация.
- В началото индикацията показва текущото инкрементално разстояние от началната точка. Отидете до началната точка и направете потъващо изрязване или първото преминаване по повърхността. Натиснете бутона СЛЕДВАЩО ПРЕМИНАВАНЕ, за да продължите със следващата стъпка по контура.
- След натискане на СЛЕДВАЩО ПРЕМИНАВАНЕ инкременталният дисплей показва разстоянието от следващата стъпка по контура на линията.
- Ако не е определен размер на стъпката, инкременталният дисплей винаги показва разстоянието от най-близката точка на линията. За да следвате контура, движете двете оси на малки стъпки, като държите (X, Y) позициите колкото е възможно поблизо до 0.

E:0 | 1/:1 | N: 0.0 | 0:00 | INCH | ABS | 🛲 |

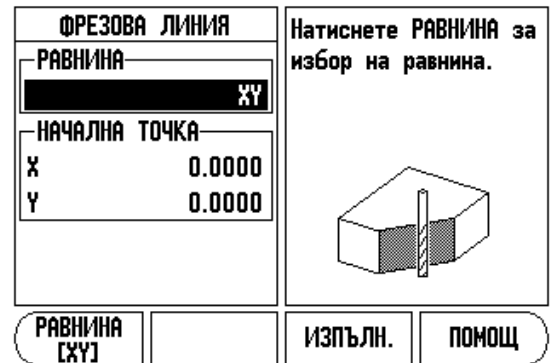

Abb. I.21: Формуляр за въвеждане: Начална точка

#### E:0 | VI:1 | N: 0.0 | 0:00 | INCH | ABS | 🛲 |

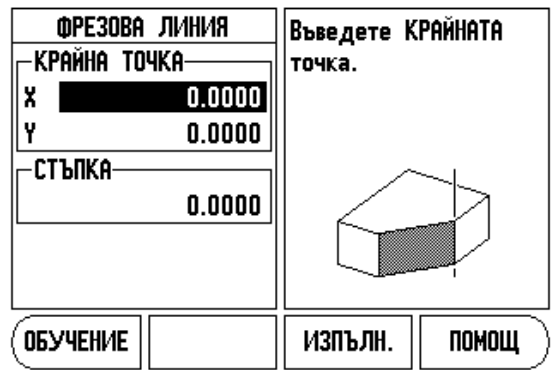

Abb. I.22: Формуляр за въвеждане: Крайна точка

- Когато правите фрезоване на повърхност, достъпни се три изгледа: Инкрементална индикация, Контур и Абсолютна индикация. Натиснете софтуерния бутон ИЗГЛЕД, за да превключите между достъпните екрани.
- Контурният изглед показва позицията на инструмента спрямо фрезованата повърхност. Когато координатният кръст, представляващ инструмента, е на линията, представляваща повърхността, инструментът се намира в позиция. Координатният кръст на инструмента остава фиксиран в центъра на графиката. Когато се движи таблицата, се движи линията на повърхността.
- Натиснете софтуерния бутон КРАЙ за изход от фрезоването.

| 吵 | Компенсацията по радиус на инструмента се прилага<br>въз основа на радиуса на текущия инструмент. Ако<br>изборът на равнина включва оста на инструмента, за<br>върха на инструмента се счита, че е сферичен. |
|---|----------------------------------------------------------------------------------------------------|
|   | Отместването на инструмента (R+ или R-) се прилага                                                                                                    |

Отместването на инструмента (R+ или R-) се прилага въз основа на позицията на инструмента. Операторът трябва да доближи контурната повърхност от подходящата посока, за да бъде правилна компенсацията на инструмента.

#### Фрезоване по дъга

Формуляр за въвеждане: (Вж. Abb. I.23: Формуляр за въвеждане: Централна точка), (Abb. I.24: Формуляр за въвеждане: Начална точка) и (Abb. I.25: Формуляр за въвеждане: Радиус)

Формулярът Фрезоване по дъга се използва за определяне на обла повърхност за фрезоване. Натиснете функционалния бутон фрезоване по ДЪГА, за да отворите формуляра

- Избор на равнина: Изберете желаната равнина от софтуерния бутон РАВНИНА. Текущият избор се показва на софтуерния бутон и в полето на равнината. Графиката в прозореца със съобщението помага при избора на правилната равнина.
- Централна точка: Въведете координатите на центъра на дъгата.
- Начална точка: Въведете координатите на началната точка.
- Крайна точка: Въведете координатите на крайната точка.
- Радиус: Въведете радиуса на дъгата.
- Стъпка: Въведете размера на стъпката. При фрезоването това е разстоянието по периферията на дъгата между всяко преминаване или всяка стъпка по контура на дъгата.

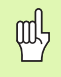

Размерът на стъпката е по избор. Ако стойността е нула, операторът решава по време на изпълнението колко надалеч да се движи между стъпките.

Натиснете Enter или **ИЗПЪЛНЕНИЕ**, за да изпълните операцията за фрезоване. Натиснете С за изход без изпълнение. Настройките се запазват до изключване на захранването.

#### Изпълнение

- Изпълнете фрезоването, като отворите формуляра за въвеждане и като натиснете софтуерния бутон ИЗПЪЛНЕНИЕ или бутона enter. Екранът превключва на прегледа Инкрементална индикация.
- В началото индикацията показва текущото инкрементално разстояние от началната точка. Отидете до началната точка и направете потъващо изрязване или първото преминаване по повърхността. Натиснете бутона СЛЕДВАЩО ПРЕМИНАВАНЕ, за да продължите със следващата стъпка по контура.
- След натискане на СЛЕДВАЩО ПРЕМИНАВАНЕ инкременталният дисплей показва разстоянието от следващата стъпка по контура на дъгата.
- Ако не е определен размер на стъпката, инкременталният дисплей винаги показва разстоянието от най-близката точка на дъгата. За да следвате контура, движете двете оси на малки стъпки, като държите (X, Y) позициите колкото е възможно поблизо до 0.
- Когато правите фрезоване на повърхност, достъпни са три изгледа: Инкрементална индикация, Контур и Абсолютна индикация. Натиснете софтуерния бутон изглед, за да превключите между достъпните екрани.

E:0 | 1/:1 | N: 0.0 | 0:00 | INCH | ABS | 🛲 |

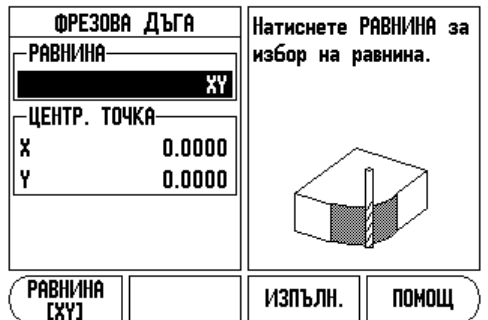

Abb. I.23: Формуляр за въвеждане: Централна точка

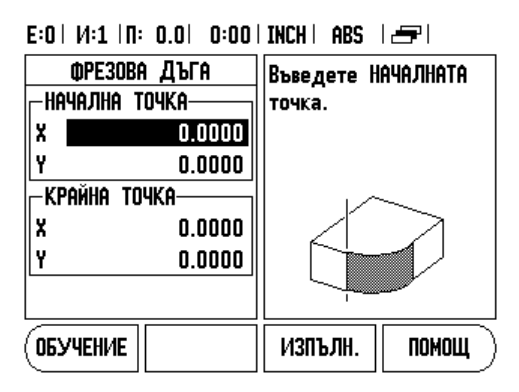

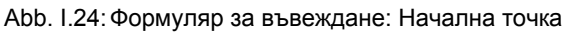

E:0 | И:1 | П: 0.0 | 0:00 | INCH | ABS | 🖅 |

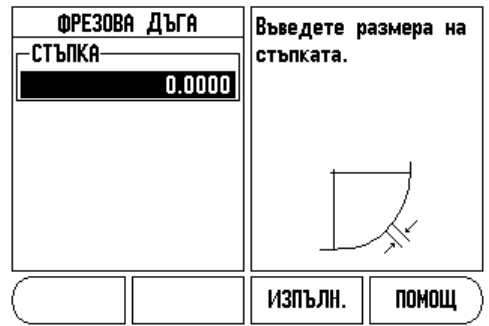

Abb. I.25: Формуляр за въвеждане: Радиус

- Контурният изглед показва позицията на инструмента спрямо фрезованата повърхност. Когато координатният кръст, представляващ инструмента, е на линията, представляваща повърхността, инструментът се намира в позиция. Координатният кръст на инструмента остава фиксиран в центъра на графиката. Когато се движи таблицата, се движи линията на повърхността.
- Натиснете софтуерния бутон КРАЙ за изход от фрезоването.

| 빤 |
|---|
|   |

Компенсацията по радиус на инструмента се прилага въз основа на радиуса на текущия инструмент. Ако изборът на равнина включва оста на инструмента, за върха на инструмента се счита, че е сферичен.

| എ  | Отместването на инструмента (R+ или R-) се прилага |
|----|----------------------------------------------------|
| ահ | въз основа на позицията на инструмента. Операторът |
|    | трябва да доближи контурната повърхност от         |
|    | подходящата посока, за да бъде правилна            |
|    | компенсацията на инструмента.                      |

# I – 3 Операции за струг

Този раздел разглежда операциите, които са предназначени само за приложенията на струг.

#### Таблица с инструменти

VUE може да запази пространствените отмествания за максимум 16 инструмента. Когато промените един детайл и установите нов измервателен еталон, всички инструменти автоматично се актуализират от новия еталон.

Преди да можете да използвате някой инструмент, трябва да въведете неговото отместване (позицията на режещия връх). Отместванията на инструментите може да бъдат настроени чрез функциите ИНСТРУМЕНТ/НАСТР. или ЗАКЛ. ОС. Вижте следните примери за инструкции относно отместванията на инструментите (Вж. Abb. I.26:).

#### Иконка на дисплея за инструмент

Иконката се използва за индикиране, че показаната стойност е стойност за диаметър. Ако не се вижда тази иконка, означава, че дисплеят показва стойност на радиус.

# Настройване отмествания на инструменти - пример 1: чрез ИНСТРУМ./НАСТР.

Функцията ИНСТРУМ./НАСТР. се ползва за настройване отместването на един инструмент, когато е известен диаметърът на детайла. Докоснете познатия диаметър в оста X (1). Натиснете функционалния бутон ИНСТРУМЕНТ. Превъртете до желания инструмент. Натиснете ENTER. Натиснете бутона за оста (X).

Въведете позицията на върха на инструмента, например X= .100.

Не забравяйте да се уверите, че VUE е в режима за показване на диаметър (), ако въведете стойност за диаметър. Докоснете лицевата част на детайла с инструмента. Насочете курсора към оста Z (2) и настройте дисплея на позицията за върха на инструмента на нула, Z=0. Натиснете ENTER.

#### E:0 | И:1 | П: 0.0 | 0:00 | INCH | ABS | 🛲 |

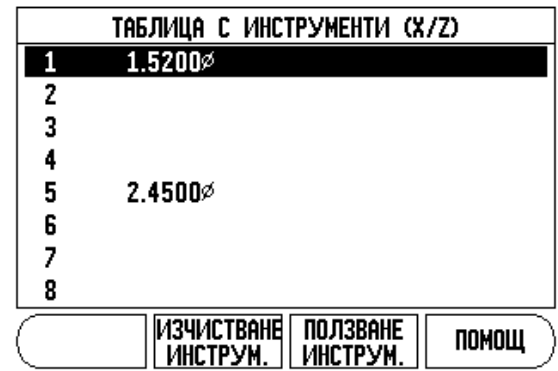

Abb. I.26: Таблица с инструменти при струговане

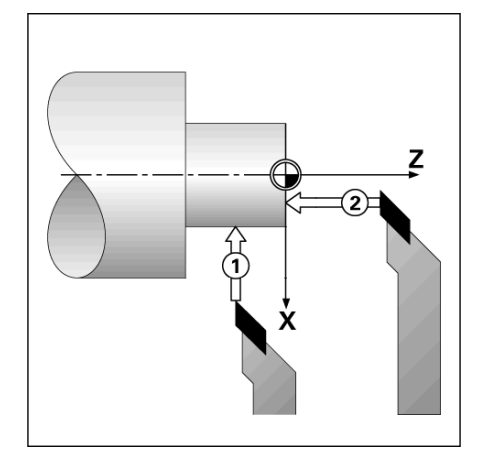

Abb. I.27:

# Настройване отмествания на инструменти - пример 2: чрез функцията ЗАКЛ. ОС

Функцията ЗАКЛ. ОС се ползва за настройване отместването на инструмент, когато даден инструмент е под натоварване, а диаметърът на детайла не е известен. Вж. фиг. Abb. I.28:.

Функцията ЗАКЛ. ОС се използва, когато се определят данните на даден инструмент чрез допиране до детайл. За да се избегне изгубване стойността на позицията, когато инструментът се отдръпва, за да измери детайла, тази стойност може да се запази с натискане на ЗАКЛ. ОС.

За да използвате функцията ЗАКЛ. ОС:

Натиснете функционалния бутон ИНСТРУМЕНТ. Изберете инструмент и натиснете ENTER. Натиснете бутона на оста Х. Включете диаметър в оста Х. Натиснете бутона **ЗАКЛ. ОС**, докато инструментът все още изрязва. Отдръпнете се от текущата позиция. Изключете шпиндела и измерете диаметъра на детайла. Въведете измерения диаметър или радиус и натиснете ENTER. Вж. фиг. Abb. I.29:

Не забравяйте да се уверите, че VUE е в режима за показване на диаметър (), ако въведете стойност за диаметър.

#### Извикване на инструмент от таблицата с инструменти

За да извикате инструмент, натиснете функционалния бутон ИНСТРУМЕНТ. Използвайте бутоните с горна/долна стрелка за приплъзване на наличните инструменти (1-16). Маркирайте инструмента, който искате. Уверете се, че е извикан подходящият инструмент и натиснете функционалния бутон **ИНСТРУМЕНТ** или С - за изход.

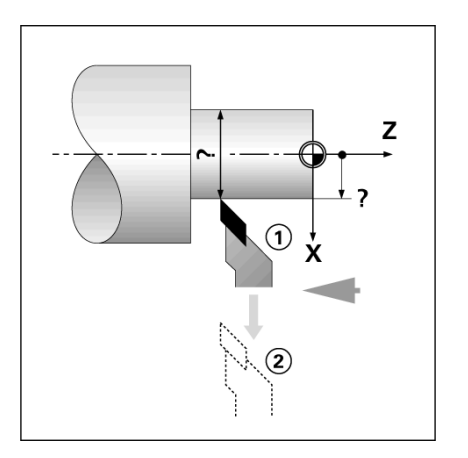

Abb. I.28: Настройване отместване на инструмент

#### E:0 | И:1 | П: 0.0 | 0:00 | INCH | ABS | | | НАСТР.

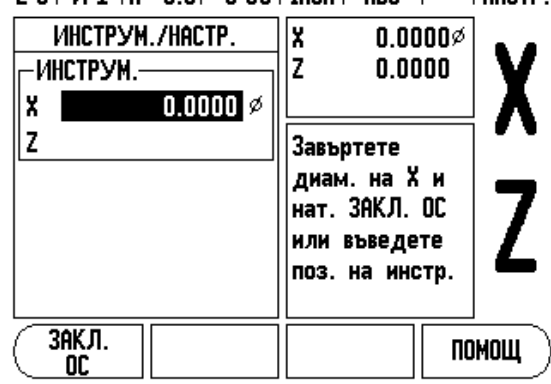

Abb. I.29: Формуляр ИНСТРУМ./НАСТР.

#### Установяване на еталон

Вж. "Установяване на еталон" на страница 8 за основна информация. Установяването на измервателни еталони определя отношенията между позициите на оста и стойностите, показвани на дисплея. За повечето операции на струг има само един еталон на оста Х - центърът на патронника, но може да е от помощ, ако се определят допълнителни еталони за оста Z. Таблицата побира до 10 измервателни еталона. Най-лесният начин да поставите измервателни еталони е да докоснете детайл по познат диаметър или позиция и след това да въведете размера като стойността, която дисплеят трябва да показва.

#### Пример: Настройване измервателен еталон на детайл. .

#### Подготовка:

Извикайте данните за инструмента чрез избор на инструмента, който ще се използва за обработка на детайла. Натиснете функционалния бутон за КООРДИНАТНА СИСТЕМА. Курсорът ще се намира в полето НОМЕР КООРД. С-МА. Въведете номера на еталона и натиснете бутона долна стрелка, за да отидете на полето за оста Х. Докоснете детайла в точка 1. Въведете радиуса или диаметъра на детайла в тази точка.

Не забравяйте да се уверите, че VUE е в режима за показване на диаметър, ако въведете стойност за диаметър. Натиснете ДОЛНА СТРЕЛКА, за да продължите с оста Z.

Докоснете повърхността на детайла в точка 2. Въведете позицията на върха на инструмента (Z = 0) за координата Z на еталона. Натиснете ENTER.

Настройване на еталони с функцията ЗАКЛ. ОС

Функцията ЗАКЛ. ОС се ползва за настройване на измервателен еталон, когато даден инструмент е под натоварване, а диаметърът на детайла не е известен. Вж. фиг. Abb. I.31:.

#### За да използвате функцията ЗАКЛ. ОС:

Натиснете функционалния бутон за КООРДИНАТНА СИСТЕМА. Курсорът ще се намира в полето НОМЕР КООРД. С-МА. Въведете номера на еталона и натиснете бутона долна стрелка, за да отидете на полето за оста Х. Включете диаметър в оста Х. Натиснете бутона **ЗАКЛ. ОС**, докато инструментът все още изрязва. Отдръпнете се от текущата позиция. Изключете шпиндела и измерете диаметъра на детайла. Въведете измерения диаметър - например 1.5" и натиснете ENTER.

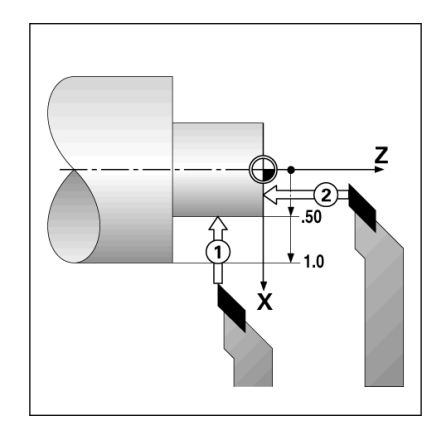

Abb. I.30: Настройване измервателен еталон на детайл

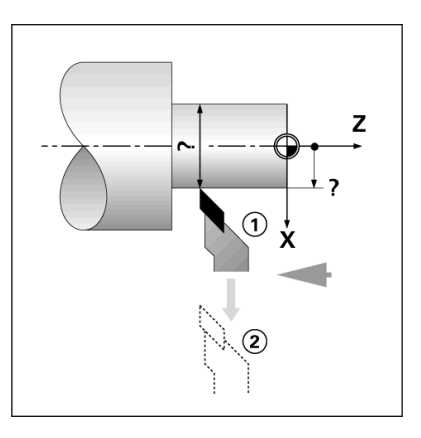

Abb. I.31:

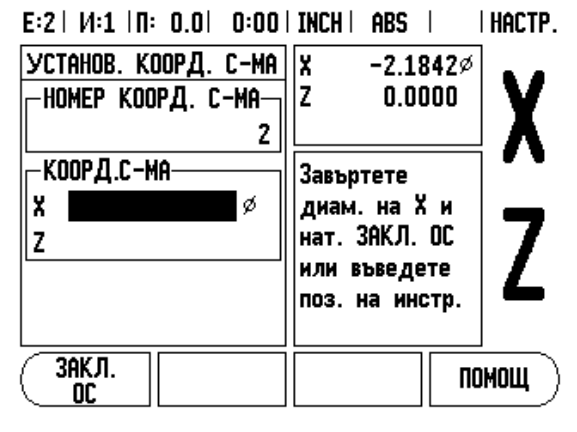

Abb. I.32: Настройване на еталони с функцията ЗАКЛ. ОС

#### Функционален бутон Калкулатор за конус

Можете да изчислявате конуси или чрез въвеждане на размери от чертеж, или чрез докосване на коничен детайл с инструмент или индикатор.

Използвайте калкулатора за конус, за да изчислите ъгъла на конуса. Вж. Abb. I.33: и Abb. I.34:.

Стойности за въвеждане:

За конусно съотношение изчислението изисква:

Промяна в радиуса на конуса.

Височина на конуса

За изчисления на конус с ползване и на двата диаметъра (D1, D2), и на дължината се изисква:

- Начален диаметър
- Краен диаметър
- Височина на конуса

Натиснете функционалния бутон за calc.

Изборът на софтуерен бутон се променя и сега показва функциите на калкулатора за конус.

За да изчислите ъгъла на конус, използвайки два диаметъра и дължината между тях, натиснете софтуерните бутони за конус: di/ D2/I. Първата точка на конуса - диаметър 1, се въвежда чрез цифровите бутони и натискане на ENTER или чрез докосване на инструмента до една точка и натискане на обучение.

Повторете това за полето диаметър 2.

Когато използвате бутона за отбелязване, ъгълът на конуса се изчислява автоматично.

Когато въвеждате данни в цифри, въведете данни в полето ДЪЛЖИНА и натиснете ENTER. Ъгълът на конуса ще се покаже в полето ЪГЪЛ.

За да изчислите ъгли, използвайки отношението на промяната на диаметъра спрямо дължината, натиснете софтуерния бутон КОНУС: ОТНОШЕНИЕ.

Чрез цифровите бутони въведете данни в полетата ВЪВЕЖДАНЕ 1 и ВЪВЕЖДАНЕ 2. Натиснете ENTER след всеки избор. Изчисленото отношение и ъгълът ще се появят в техните съответни полета.

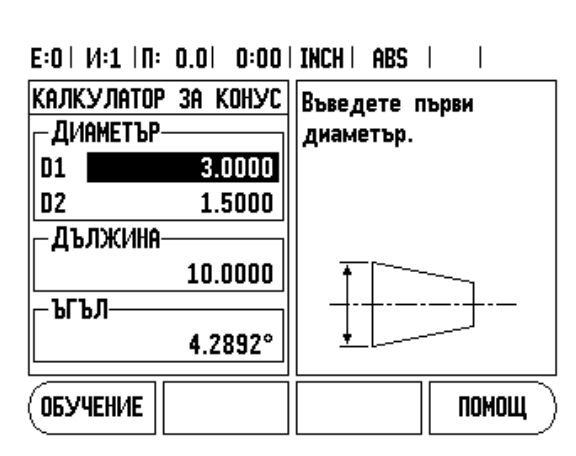

Abb. I.33: Формуляр Калкулатор за конус -Диаметър 1

#### E:0 | И:1 | П: 0.0 | 0:00 | INCH | ABS |

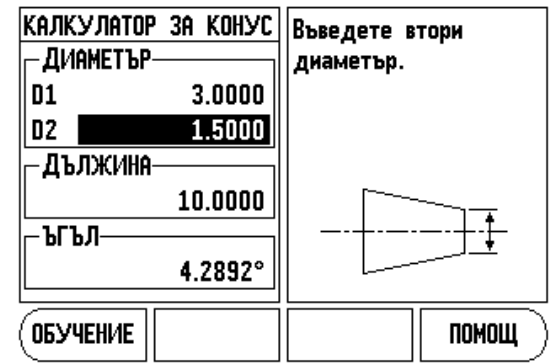

Abb. I.34: Формуляр Калкулатор за конус -Диаметър 2

#### Готови настройки

Функцията бе обяснена по-горе в това ръководство (Вж. "Готови настройки" на страница 10). Обяснението и примерите на тези страници се отнасят за приложения на фреза. Основните принципи на тези обяснения са еднакви за приложения на струг с две изключения; Отмествания в диаметъра на инструмента (R+/-) и Въвеждания на Радиуси/Диаметри.

Отместванията в диаметъра на инструмента нямат приложение при инструменти за струговане, така че тази функционалност не е достъпна при създаването на готови настройки за струговане.

Въвежданите стойности могат да бъдат или стойности на радиус, или на диаметър. Важно е да сте сигурни, че единиците, които въвеждате за готовата настройка, отговарят на показанието, което дисплеят използва в момента. Стойностите на диаметър се изобразяват със символа. Показанието на дисплея може да се променя с ползване на софтуерния бутон **РАД/ДИАМ** (наличен и в двата работни режима).

#### Софтуерен бутон Радиус/Диаметър

Чертежите на части за струг обикновено посочват стойности на диаметър. VUE може да показва или радиус, или диаметър. Когато се показва диаметърът, символът за диаметър () се показва до стойността на позицията. Вж. Abb. I.35:.

Пример: Показване на радиус, позиция 1, Х = .50

Показване на диаметър, позиция 1, X = 1.0

Натиснете софтуерния бутон РАД/ДИАМ за превключване между показване на радиус и диаметър.

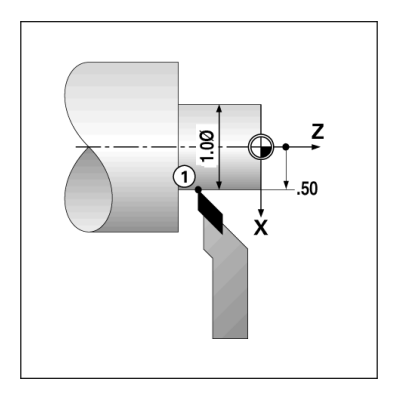

Abb. I.35: Детайл за показване на радиус/диаметър

#### Вектори

Използването на вектори разделя движението на С оста на напречни или надлъжни оси Вж. Abb. I.36:. Ако правите резба например, използването на вектори ви позволява да видите диаметъра на резбата в дисплея на оста Х, дори когато движите режещия инструмент с ръчния импулсен генератор на С оста. Ако е активирано използването на вектори, можете да настроите предварително радиуса или диаметъра в оста Х, така че да можете да "работите с машината до нула".

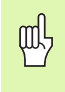

Когато се използват вектори, енкодерът на горната направляваща (С) ос трябва да разпределен към долната ос на дисплея. Напречният компонент на движението на оста след това ще бъде показан в горната ос на дисплея. Надлъжният компонент на движението на оста след това ще бъде показан в средната ос на дисплея.

Натиснете функционалния бутон Вектори.

Натиснете софтуерния бутон **ВКЛ.**, за да активирате ползването на вектори.

Отидете с долна стрелка до полето за Ъгъл и въведете ъгъла между надлъжната и горната направляваща ос с 0°, посочвайки, че горната направляваща ос се движи паралелно на надлъжната ос. Натиснете ENTER.

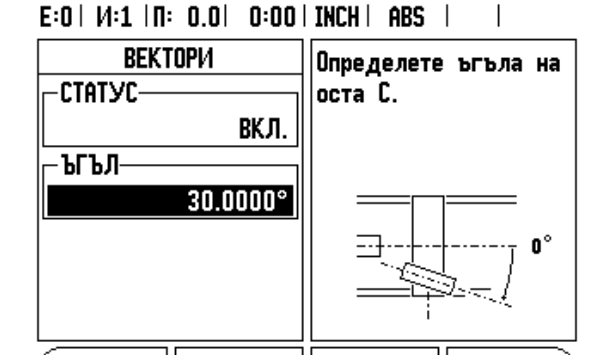

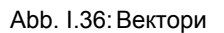

помош

# II – 1 Настройка на инсталиране

#### Параметри в настройка на инсталация

Настройката на инсталацията се отваря от софтуерния бутон **НАСТРОЙКА**, който показва софтуерния бутон **НАСТР. ИНСТАЛИРАНЕ**. Вж. Abb. I.1:.

Параметрите в Настройка на инсталиране се определят при първото инсталиране и най-вероятно няма да се променят често. Поради тази причина параметрите в настройката на инсталацията са защитени с парола.

Вж. "Парола за достъп до параметрите на индикацията" на страница iii

| Е:0  И:1  П: 0.0  0:00                                                                                                    | INCH   ABS                                                                      |
|----------------------------------------------------------------------------------------------------|---------------------------------------------------------------------------------|
| настр. Инсталиране<br>Настройка енкодер<br>Конф. На Дисплей<br>Компенсиране грешкя<br>Комп. хлабини<br>Наотройки врояч<br>Диагностика | Настройте<br>приложението на<br>брояча (ФРЕЗА или<br>СТРУГ) и броя на<br>осите. |
| НАСТР.<br>ОПЕРАЦИЯ <u>Експорт</u>                                                                                                    | Помощ                                                                           |

Abb. I.1: Екран на инсталация

#### Настройка на енкодер

НАСТРОЙКА ЕНКОДЕР се използва за настройване разделителната способност и типа на енкодера (линеен, ротационен), посока на броене, тип реперна точка. Вж. Abb. I.2:.

- Курсорът по подразбиране ще отиде в полето НАСТРОЙКА ЕНКОДЕР при отваряне на Настройка на инсталиране. Натиснете ENTER. Това отваря списък с възможни входове на енкодери.
- Отидете на енкодера, който искате да промените, и натиснете ENTER.
- Курсорът ще бъде в полето ТИП ЕНКОДЕР, изберете типа енкодер от софтуерния бутон ЛИНЕЕН/РОТАЦИОНЕН.
- За линейни енкодери насочете курсора към полето РАЗДЕЛ. СПОСОБНОСТ и използвайте софтуерните бутони ПО-ГРУБ или ПО-ФИН за избор на разделителна способност за енкодера в µm (10, 5, 2, 1, 0.5) или въведете точната разделителна способност. За ротационни енкодери въведете броя импулси на оборот.
- В полето РЕПЕРНА ТОЧКА с превключване на софтуерния бутон РЕП ТОЧКА изберете дали енкодерът е без реперен сигнал с БЕЗ, дали с единична реперна точка с ЕДИНИЧЕН или със софтуерния бутон Р-ТRAC - за енкодери с функция Position-Trac™.
- В полето ПОСОКА НА БРОЕНЕ изберете посоката на броене с натискане на софтуерния бутон ПОЛОЖИТЕЛЕН или ОТРИЦАТЕЛЕН. Ако посоката на броене на енкодера съвпада с потребителската посока на броене, изберете положителен. Ако посоките не съвпадат, изберете отрицателен.
- В полето МОНИТОР ГРЕШКИ изберете дали системата следи и показва грешките на енкодера, като изберете ВКЛ. или ИЗКЛ.. Когато се появява съобщение за грешка, натиснете бутона С, за да го затворите.

| 빤 |
|---|
|---|

Разделителната способност и посоката на броене на енкодера също могат да се определят чрез преместване на всяка ос.

#### Е:0 | И:1 | П: 0.0 | 0:00 | INCH | ABS | 🛲 |

| настройка енкодер (1)  | Изберете типа       |
|------------------------|---------------------|
| _тип енкодер           | енкодер (ЛИНЕЕН или |
| ЛИНЕЕН                 | ротационен).        |
| РАЗДЕЛ. СПОСОБНОСТ-    |                     |
| 5.0 µm                 |                     |
| <b>- РЕПЕРНА ТОЧКА</b> |                     |
| Следене позиц.         |                     |
|                        |                     |
|                        |                     |
| <u>( NUHEEH</u>        | помощ )             |
| KUTHURUHLII            |                     |

Abb. I.2: Формуляр Настройка на енкодер

#### Конфигурация на дисплея

Във формуляра КОНФИГУРАЦИЯ НА ДИСПЛЕЯ операторът определя кои оси се показват и в какъв ред.

- ▶ Приплъзнете до желания дисплей и натиснете ENTER.
- Натиснете софтуерния бутон ВКЛ./ИЗКЛ. за включване или изключване на дисплея. Натиснете лява или дясна стрелка, за да изберете име на ос.
- Отидете в полето ВХОД.
- Отидете в полето РАЗД. СП. ДИСПЛЕЙ. Натиснете софтуерните бутони ПО-ГРУБ или ПО-ФИН, за да изберете разделителна способност на дисплея.
- Отидете в полето ДИСПЛЕЙ ЪГЪЛ, ако типът на енкодера е РОТАЦИОНЕН. Натиснете софтуерния бутон ЪГЪЛ, за да покажете позицията като 0° - 360°, ± 180°, ± безкрайност или RPM.

#### Куплиране

Натиснете цифровите бутони, свързани с входа за енкодер на задната част на устройството. Натиснете бутоните + или -, за да куплирате втори вход към първия. Номерата на входовете се показват до името на оста, индикирайки, че позицията е куплирана позиция (т.е. "2 + 3"). Вж. Abb. I.4:.

Z куплиране(само за приложения на струг)

Приложението за струг на VUE предлага бърз начин за куплиране на  $Z_0$  и позицията на оста Z при триосова система. Дисплеят може да се куплира в Z или  $Z_0$  дисплей. Вж. Abb. I.3:.

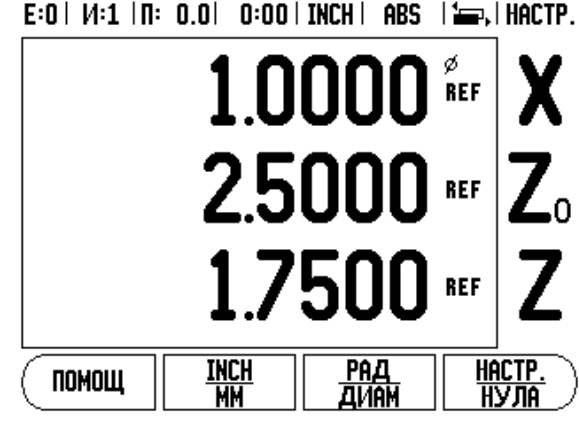

Abb. I.3: Нормален изглед на дисплея

# – 1 Настройка на инсталиране

#### Активиране на Z куплиране

За да куплирате  $Z_0$  и оста Z и да получите резултата на дисплея  $Z_0$ , натиснете и задръжте бутона  $Z_0$  приблизително 2 секунди. Сумата на Z позициите ще бъде показана на дисплея  $Z_0$ , а дисплеят Z ще бъде изчистен. Вж. Abb. I.4:.

За да куплирате  $Z_0$  и оста Z и да получите резултата на Z дисплея, натиснете и задръжте бутона Z приблизително 2 секунди. Сумата на Z позициите ще бъде показана на дисплея Z, а дисплеят  $Z_0$  ще бъде изчистен. Куплирането се запазва между циклите на захранване.

Преместванията по  $Z_{\rm 0}$  или Z ще актуализират куплираната Z позиция.

Когато се куплира позиция, реперната точка и за двата енкодера трябва да бъде намерена, за да се извика предишният измервателен еталон.

#### Дезактивиране на Z куплиране

За да дезактивирате Z куплиране, натиснете празния бутон за ос върху дисплея. Индивидуалните позиции на дисплеите  $Z_0$  и Z ще бъдат възстановени.

#### Компенсация на грешки

Разстоянието, което изминава режещият инструмент, измерено от енкодер, може в определени случаи да се различава от реалния път на инструмента. Тази грешка може да се получи поради грешка в наклона на винтовосачмената двойка или отклоняване и накланяне на осите. Тази грешка може да е или линейна, или нелинейна. Можете да определите тези грешки с референтна мерна система, напр. шаблонни блокове, лазер и т.н. От анализ на грешката може да се определи коя форма на компенсация е необходима - за линейни или за нелинейни грешки.

VUE предлага възможност да се компенсират тези грешки и всяка ос може да се програмира отделно с подходящата компенсация.

ᇝ

Компенсацията на грешка е достъпна само когато се използват линейни енкодери.

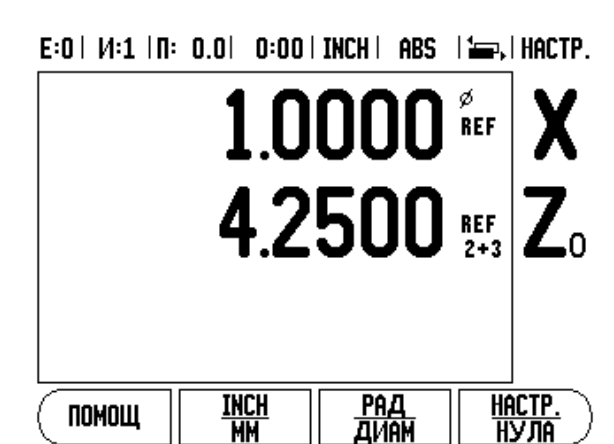

Abb. I.4: Активиране на Z куплиране

#### Компенсация на линейни грешки

Компенсацията на линейни грешки може да се приложи, ако резултатите от сравнението с референтния стандарт показват линейно отклонение от цялата дължина на измерването. В този случай грешката може да се компенсира с изчисление на единичен коефициент за корекция. Вж. Abb. I.5: & Abb. I.6:.

- След като се определи, информацията за грешка на енкодера се въвежда директно. Натиснете софтуерния бутон ТИП, за да изберете ЛИНЕЙНА компенсация.
- Въведете коефициента на компенсация в части на милион (ppm) и натиснете enter.

Компенсация на нелинейни грешки

Компенсацията на нелинейни грешки може да се приложи, ако резултатите от сравнението с референтния стандарт показват вариращо или колебливо отклонение. Изискваните стойности за корекция се изчисляват и въвеждат в таблица. VUE поддържа до 200 точки по ос. Стойността на грешка между две въведени съседни точки на корекция се изчислява с линейна интерполация.

빤

Компенсацията на нелинейни грешки е достъпна само на скали с реперни точки. Ако компенсацията на нелинейна грешка е определена, няма да бъде приложена компенсация на грешка, докато реперните точки не бъдат пресечени.

#### Стартиране на таблица за компенсация на нелинейна грешка

- Изберете Нелинеен от софтуерния бутон ТИП.
- За да започнете нова таблица за компенсация на грешки, първо натиснете софтуерния бутон РЕДАКТИР. ТАБЛИЦА.
- Всички точки на корекция (до 200) са на равно разстояние от началната точка. Въведете разстоянието между всички точки на корекция. Натиснете бутона с долна стрелка.
- Въведете началната точка на таблицата. Началната точка се измерва от реперната точка на скалата. Ако разстоянието не е известно, можете да отидете до позицията на началната точка и да натиснете ОБУчЕНИЕ ПОЗИЦИ<sup>1</sup>. Натиснете ENTER.

За да изчислите компенсацията на линейни грешки, използвайте тази формула:

Коефициент за корекция LEC = 
$$\left(\frac{S-M}{M}\right)$$

S = измерена дължина с референтен стандарт

М = измерена дължина с уред по ос

Пример

С

Ако дължината на стандарта, който сте използвали е 500 mm, а измерената дължина по оста-X е 499.95, тогава LEC за -оста X е 100 части на милион (ppm).

$$LEC = \left(\frac{500 - 499.95}{499.95}\right) \times 10^{6} \text{ ppm}$$

LEC = 100 ppm (закръглено до най-близкото цяло число)

Abb. I.5: Формула за изчисление на компенсация на линейни грешки

E:0 | И:1 | П: 0.0 | 0:00 | INCH | ABS |

| Компенсиране грешка<br>Вход 1<br>о PPM | Компенсацията на<br>грешки за това<br>въвеждане е изкл.                            |
|----------------------------------------|------------------------------------------------------------------------------------|
| ВХОД 2-<br>ИЗКЛ.<br>ВХОД 3-<br>ИЗКЛ.   | Натиснете ТИП за<br>избор на линейна<br>или нелинейна<br>компенсация на<br>грешки. |
| ТИП<br>СИЗКЛ.]                         | помощ                                                                              |

Abb. I.6: Формуляр Компенсация на линейни грешки

#### Конфигуриране на таблица за компенсация

- Натиснете софтуерния бутон РЕДАКТИР. ТАБЛИЦА, за да видите записите в таблицата.
- Използвайте горна или долна стрелка или цифровите бутони, за да насочите курсора към точката на корекция, която да се добави или промени. Натиснете enter.
- Въведете известната грешка, която съществува в тази точка. Натиснете enter.
- Когато приключите, натиснете бутона С, за да излезете от таблицата и да се върнете към формуляра КОМПЕНСИРАНЕ ГРЕШКА.

#### Разчитане на графика

Таблицата за компенсация на грешка може да се види в табличен или графичен формат. Графиката показва диаграма на грешка на преместване спрямо измерена стойност. Графиката има фиксирана скала. Докато курсорът се движи по формуляра, позицията на точката на графиката се индикира с вертикална линия.

#### Преглеждане на таблица за компенсация

- Натиснете софтуерния бутон РЕДАКТИР. ТАБЛИЦА.
- За да превключите между графичен и табличен преглед, натиснете софтуерния бутон ПРЕГЛЕД.
- Използвайте бутоните с горна/долна стрелка или цифровите бутони, за да насочвате курсора вътре в таблицата.

Данните в таблицата за компенсация на грешка може да бъдат запазени или заредени от PC чрез USB вход.

#### Експорт на текуща таблица за компенсация

- Натиснете софтуерния бутон РЕДАКТИР. ТАБЛИЦА
- Натиснете софтуерния бутон ИМПОРТ/ЕКСПОРТ.
- Натиснете софтуерния бутон ЕКСПОРТ ТАБЛИЦА.

#### Импорт на нова таблица за компенсация

- Натиснете софтуерния бутон РЕДАКТИР. ТАБЛИЦА.
- Натиснете софтуерния бутон ИМПОРТ/ЕКСПОРТ.
- Натиснете софтуерния бутон ИМПОРТ ТАБЛИЦА.

#### Компенсация на хлабини

Когато използвате ротационен енкодер с ходов винт, промяна в посоката на таблицата може да причини грешка в показаната позиция поради хлабини в механизма на ходовия винт. Тази нелинейност се нарича хлабина. Тази грешка може да се компенсира чрез въвеждане сумата на хлабината в ходовия винт във функцията Компенсация на хлабини. Вж. Abb. 1.7:.

Ако ротационният енкодер е пред таблицата (показаната стойност е по-голяма от действителната позиция на таблицата), това се нарича положителна хлабина, а въведената стойност трябва да е положителната стойност на сумата на грешката.

Нулевата компенсация на хлабина е 0.000.

#### E:0 | И:1 | П: 0.0 | 0:00 | INCH | ABS | |

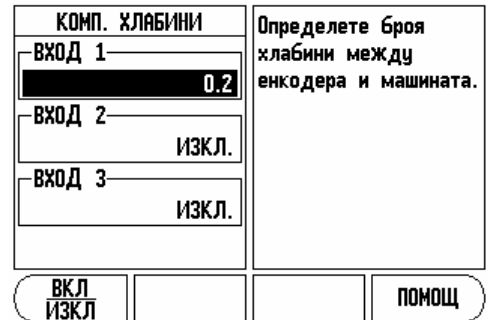

Abb. I.7: Формуляр за компенсация на хлабини

#### Настройки на брояч

Функцията НАСТРОЙКИ БРОЯЧ е функцията, където операторът въвежда потребителското приложение на индикацията. Изборите са за фрезови и стругови приложения. Вж. Abb. I.8:.

Появява се софтуерен бутон **ФАБРИЧНИ НАСТРОЙКИ** в избора НАСТРОЙКИ БРОЯЧ от опциите. С него параметрите на конфигурацията (или при фреза, или струг) се възстановяват към фабричните настройки. Операторът ще види съобщение за потвърждение за определяне на стандартните фабрични настройки (**ДА**) или за отхвърляне (**HE**) и връщане към предишния екран.

Полето БРОЙ ОСИ определя броя на необходимите оси. Появява се софтуерен бутон 1, 2 или 3 за избор между 1, 2 или 3 оси.

Когато функцията Връщане на позиция е на "ВКЛ.", ще запази последната позиция на всяка ос, когато бъде изключено захранването, и след това отново ще покаже тази позиция, след като захранването бъде включено отново.

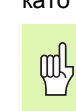

Имайте предвид, че всякакво движение, извършено, докато захранването е изключено, ще бъде изгубено. Когато захранването бъде изключено, се препоръчва да се възстановят измервателните еталони на детайла чрез процедурата по разпознаване на реперни точки. Вж. "Разпознаване на реперни точки" на страница 3.

#### Диагностика

Менюто ДИАГНОСТИКА дава достъп за тестване на клавиатурата и дисплея. Вж. Abb. I.9:.

#### Тест на клавиатурата

Изображение на клавиатурата показва индикация, когато се натиска и освобождава някой ключ.

- Натиснете всички функционални и софтуерни бутони за тест. Появява се точка на всеки бутон, след като бъде натиснат, която сочи, че бутонът работи изправно.
- Натиснете бутона С два пъти, за да излезете от теста на клавиатурата.

#### Тест на дисплея

За да тествате дисплея, натиснете ENTER за настройване на дисплея в чисто черно, чисто бяло и назад към обичайната настройка. E:0 | И:1 | П: 0.0 | 0:00 | INCH | ABS |

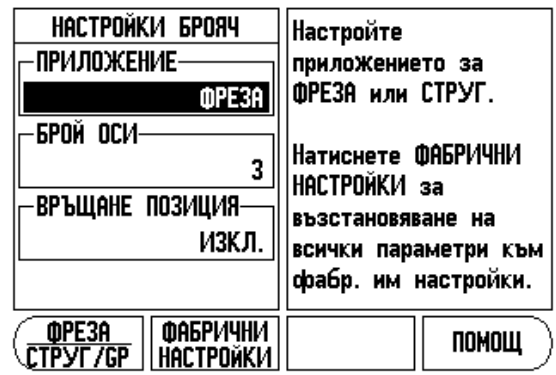

Abb. I.8: Формуляр НАСТРОЙКИ БРОЯЧ

E:0 | VI:1 | N: 0.0 | 0:00 | INCH | ABS |

| Изп. графиката, за<br>да потвърдите<br>натискането и<br>освобождаването на<br>бутона. |
|---------------------------------------------------------------------------------------|
| За изход нат. бутона<br>за изчистване (С)<br>два пъти.                                |
|                                                                                       |

Abb. I.9: Формуляр ДИАГНОСТИКА

### II – 2 Инсталиране и електрическо свързване

#### Инсталация

Индикацията се монтира с приспособления за наклон/шарнир: Вж. "Размери" на страница 32.

#### Изисквания към електрозахранването

Напрежение 100 - 240 Vac Мощност 25 VA макс. Честота 50/60 Hz (+/- 3Hz) Защита (EN 60529) IP 40 заден панел IP 54 преден панел

Предпазител 500 mA/250 Vac, 5 mm x 20 mm, Slo-Blo (за фаза и нула)

#### Среда

Температурен диапазон (работен)0° до 45°С (32° до 113°F) Температурен диапазон (съхранение)-20° до 70°С (-4° до 158°F) Тегло 2,6 kg (5.2 lb.)

Предпазно заземяване (заземяване)

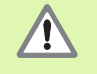

Необходимо е да свържете клемата за предпазно заземяване на задния панел към началната точка на машинния заземител (âæ. Abb. I.10:).

#### Превантивна поддръжка

Не е необходима никаква специална превантивна поддръжка. За да почистите, избършете леко със суха кърпа без власинки.

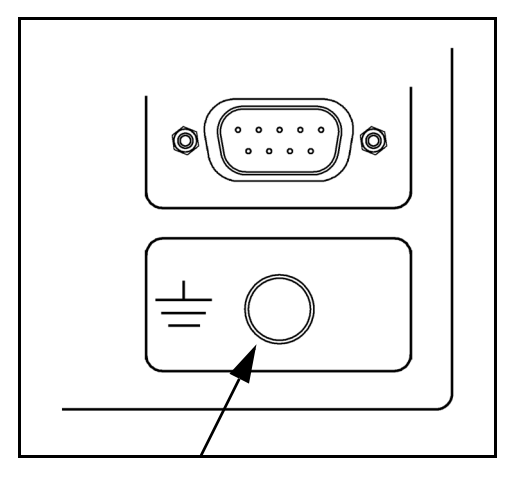

Abb. I.10: Клема за предпазно заземяване на задния панел.

# II – 3 Размери

Размери в инчове/mm

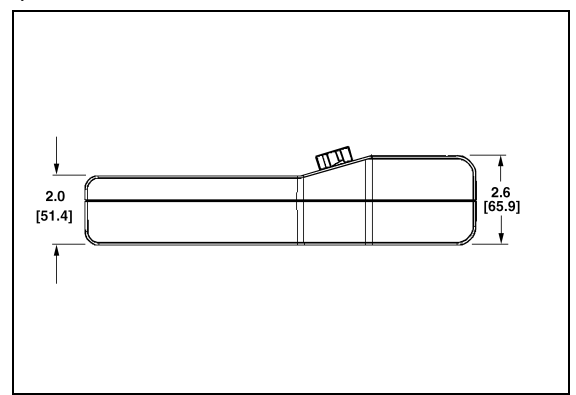

Изглед отгоре с размери

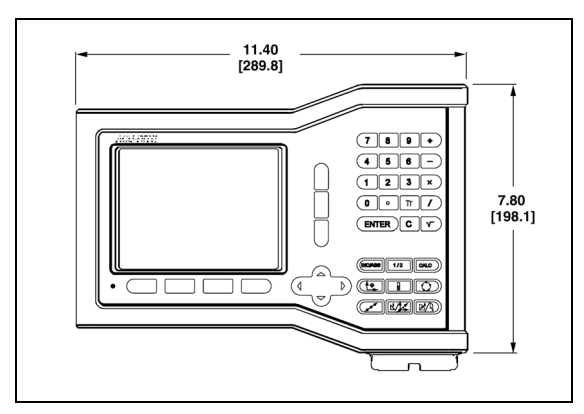

Изглед отпред с размери

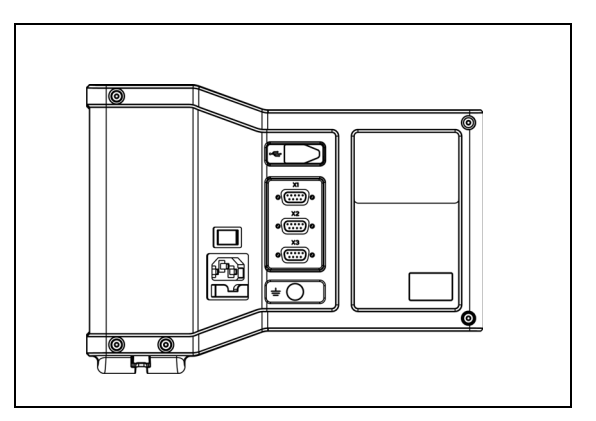

Изглед отзад

#### ID номер на аксесоар

| ID номер  | Аксесоар                              |
|-----------|---------------------------------------|
| 627052-01 | Вкл. в комплекта, Основа за монтиране |

#### Монтаж на индикацията с шина (информация за справка)

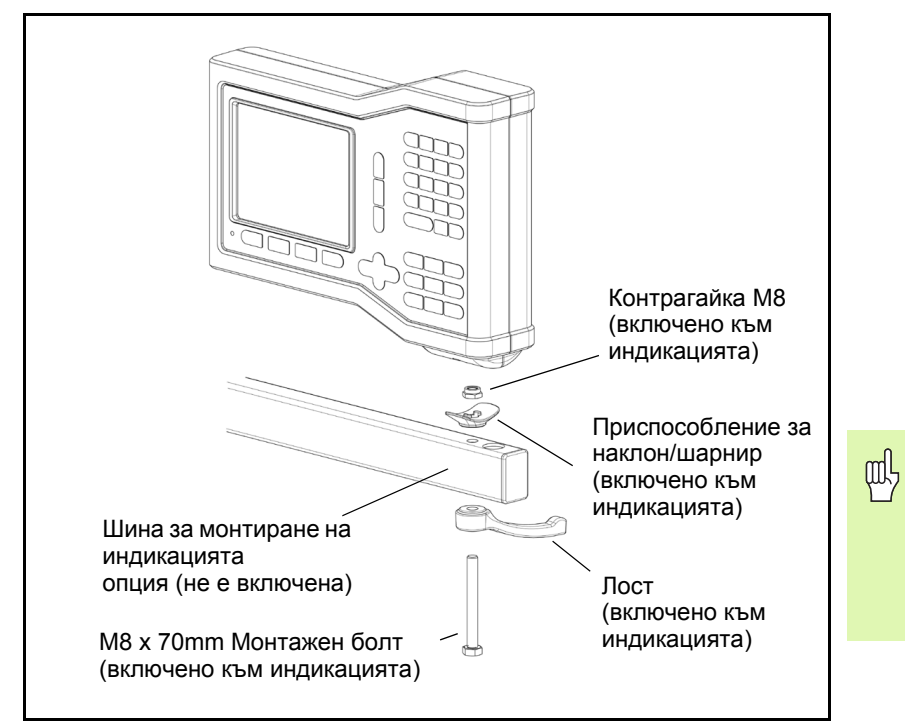

Основата за монтиране на индикацията има процеп, който пречи на контрагайката да се върти. Сглобете монтажния болт и го пъхнете в основата. Закрепете индикацията, като затягате лоста.

#### Монтаж на индикацията с основа

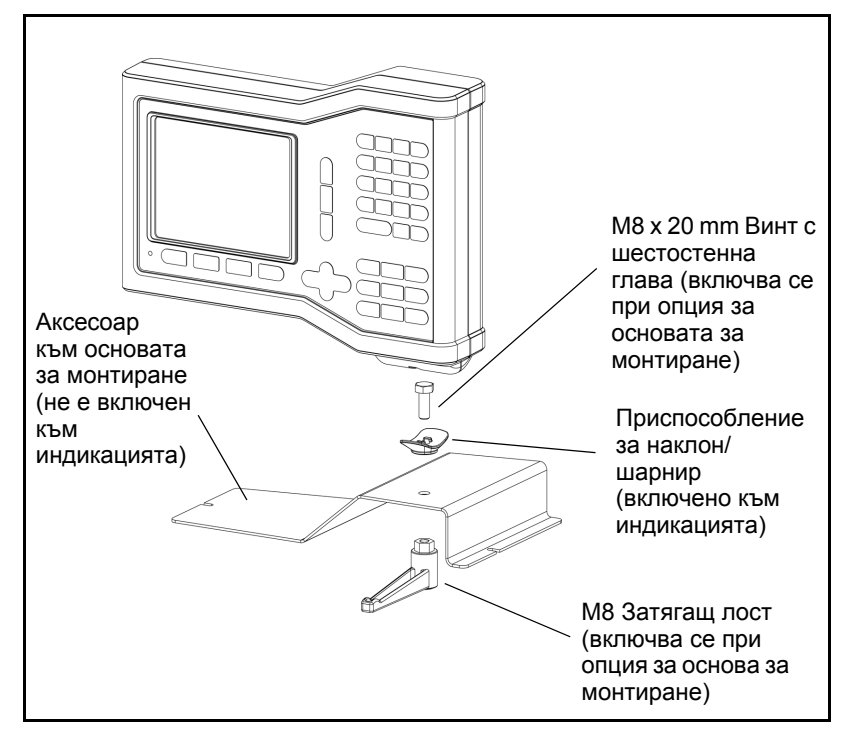

II – 3 Размери

#### Symbols Часовник 5 Работни режими 3 Размери 32 Разпознаване на реперни точки 3 Реперни точки без пресичане 3 пресичане 3 Α Връщане на позиция 30 Вектори 24 Абсолютен 3 Език (настройки) 6 Диагностика 30 Диаметър на осите (Фреза) 5 Активация/дезактивация на Ref функцията 4 Готова настройка 10 Готова настройка за абсолютно разстояние 10 Готова настройка инкрементално за разстояние 12 С Заземяване 31 Ε Кръгови и линейни шаблони 13 Калкулатор за конус 23 Изглед на екрана 1 Изисквания към електрозахранването 31 Линеен шаблон 15, 16, 18 Имена на осите 1 Имена на софтуерните бутони 1 инкрементален 3 Импорт/Експорт (настройки) 6 Компенсация на грешки 27 Компенсация на линейни грешки 28 Компенсация на нелинейни грешки 28 Компенсация на хлабини 29 Конфигурация на дисплея 26 н Превантивна поддръжка 31 Предупреждение за доближаване до нулата 5 Параметри в настройка на инсталация 25 Параметри в настройка на операция 4 Мерни единици, настройки 4 Огледален образ 4

Област на дисплея 1 Настройване на конзола 5 Настройване на инструменти, струг 20 Настройка на енкодер 25 Настройки на брояч 27, 30 Мащабен коефициент 4 Операции за фреза и функции на софтуерните бутони. Подробно описание 7 Показване на Радиус/ Диаметър 23, 24 N Символи REF 1 Спецификации за средата 31 Софтуерен бутон РЪБ 9 Софтуерен бутон 1/2 13 Софтуерен бутон ДЕЗАКТИВ. РЕП.ТОЧКИ 4 Софтуерен бутон ЕЗИК 6 Софтуерен бутон АКТИВАЦИЯ РЕП.ТОЧКИ 3 Софтуерен бутон АКТИВАЦИЯ/ДЕЗАКТИВ. 4 Софтуерен бутон Готова настройка (Струг) 24 Софтуерен бутон КООРД.С-МА (Струг) 22 Софтуерен бутон КООРД.С-МА (Фреза) 8 Софтуерен бутон ИМПОРТ/ЕКСПОРТ 6 Софтуерен бутон Инструм. 7 Софтуерен бутон Инструмент (Струг) 20 Софтуерен бутон НЕ РЕП.ТОЧКИ 3 Софтуерен бутон Настр./Нула 6 Софтуерен бутон НАСТР. ИНСТАЛИРАНЕ 25 Софтуерен бутон НАСТР./НУЛА 6 Софтуерен бутон ОСОВА ЛИНИЯ 9 Софтуерен бутон Отношение 23 бутон Текуща Софтуерен позиция/ Разстояние-за-преместване 3 Софтуерен бутон ЦЕНТЪР ОКРЪЖ. 9 Статус лента 1 Статус лента (настройки) 5 0 Фрезоване под наклон и Фрезоване по дъга 15 Шаблони (Фреза) 13 Установяване на еталон (Струг) 22 Функции на софтуерните бутони в общите операции. Подробно описание 6 Функционален бутон 1/2 13 Функционален бутон Инструмент 7 Функционален бутон ИНСТРУМЕНТ 20

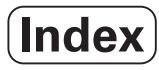

Функцията Готова настройка 10 **Z** Z куплиране 26

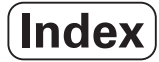

# HEIDENHAIN

#### **DR. JOHANNES HEIDENHAIN GmbH**

www.heidenhain.de

#### **HEIDENHAIN CORPORATION**

333 East State Parkway **Schaumburg, IL 60173-5337 USA** <sup>™</sup> +1 (847) 490-1191 <sup>™</sup> +1 (847) 490-3931 E-Mail: info@heidenhain.com

www.heidenhain.com

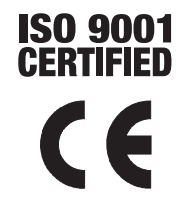